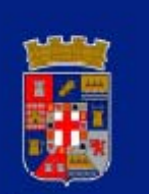

# DIPUTACIÓN DE ALMERÍA

# MANUAL

# PORTAFIRMAS DE LOTUS NOTES

Versión 2.0

Mayo / 2010

Manuel Soler Hernández Servicio de Informática

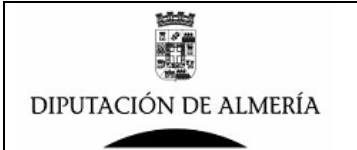

# **CONTENIDO:**

- INTRODUCCION
- CONFIGURACION DEL PORTAFIRMAS (Rol→Administrador)
- GESTION DE BORRADORES (Rol→ Editor)
- COMPROBACION Y VB (Rol→ Visto Bueno)
- FIRMA DE DOCUMENTOS (Rol→ Firmador)
- CONSULTA DE DOCUMENTOS (Rol→ Consultas)
- CONSULTAS DE RESOLUCIONES (Rol→C\_Resoluciones)
- OPCIONES DE UN DOCUMENTO FIRMADO
- COMPROBAR UN DOCUMENTO FIRMADO POR LA INTRANET.
- ACTUALIZAR LA APLICACIÓN DE PORTEFIRMAS

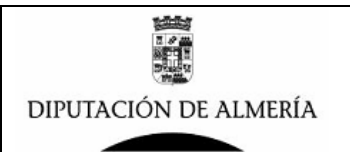

# - INTRODUCCION:

La Aplicación (Base de Datos) de Portafirmas, sirve para la gestión de Documentos electrónicos (tipo nota de régimen interior), firmados digitalmente, así como la gestión del flujo de notificaciones. Siendo la Base de Datos el almacén digital de todos los documentos que se generan y firmen.

Esta Base de Datos permite la gestión de documentos de distintas dependencias y distintos firmantes, siendo una aplicación que permite iniciarse en la gestión electrónica de documentos, en las relaciones internas de una organización como la Diputación de Almería.

El sistema solo permite una firma por documento, por lo que puede ser útil para los responsables que firmen documentos de inicio, solicitud y comunicación de tramites, evitando la circulación de papel, y realizando el flujo del documento de forma electrónica.

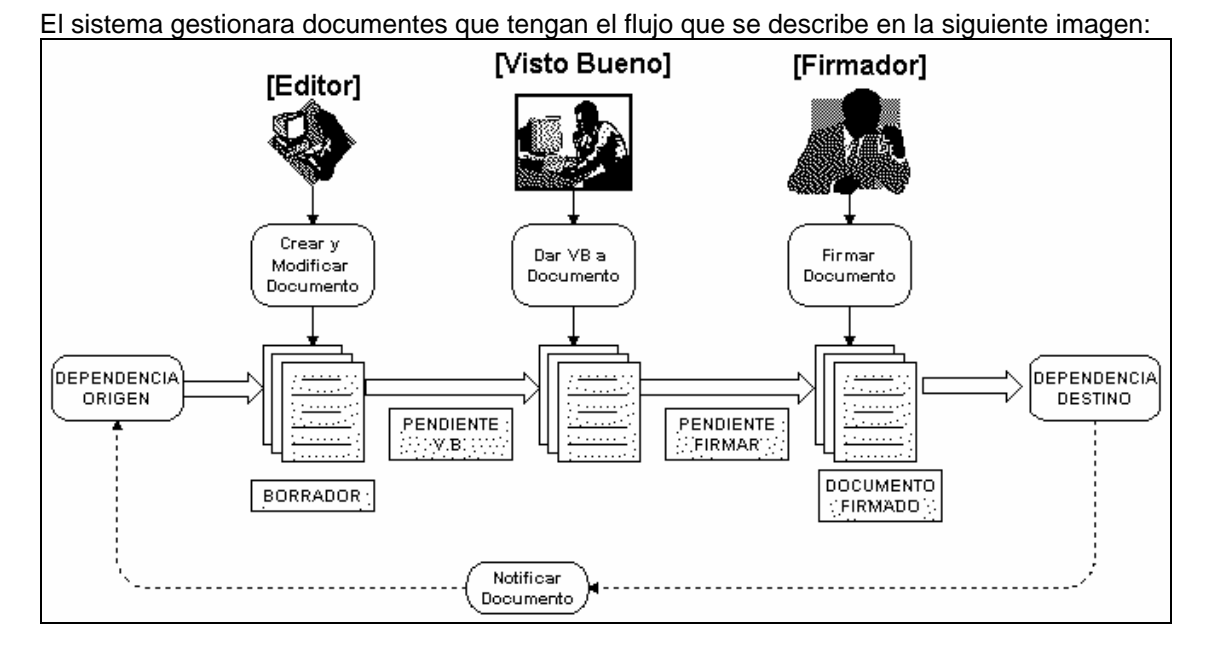

Se trata de la gestión de los documentos con la siguiente estructura:

Origen--> Destino --> DE: Una Dependencia y un Responsable que firma el documento. A: Una Dependencia y/o Responsable Asunto: Tema o asunto del documento

<Contenido del Documento>

#### Un solo Firmante.

el documento en su gestión pasa por las siguientes fases:

#### Fase 00- Borrador

Se generan los campos de gestión del documento, parametrizando el flujo del mismos, asignando Usuarios de Visto Bueno, Firmante y Destinatarios, así como se redacta el contenido del documento.

Se envía el Documento al usuario que tiene que dar el Visto Bueno

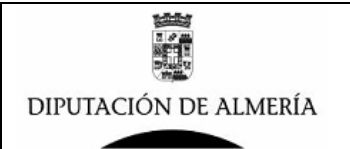

#### Fase 05-Pendiente VB

El documento se deposita en la bandeja de Visto Bueno del usuario correspondiente, para que este lo compruebe y le de el visto bueno o lo rechace pasándolo a la fase anterior. Se da el Visto bueno y se envía al usuario que debe firmar el documento

#### Fase 10-Pendiente de Firma

El documento se deposita en la bandeja Pendiente de Firma del usuario correspondiente, para que este lo compruebe y lo firme o lo rechace pasando a la fase anterior para su revisión. Se firma pasando a la siguiente fase y se envía al destinatario del documento, dejándolo en el Buzón Departamental del destinatario.

#### Fase 20-Documento Firmado

El documento queda firmado por el Firmante y se queda almacenado en la Base de Datos y no puede alterarse su contenido.

Queda a disposición de que pueda ser consultado bien desde referencias en otros documentos o vía Intranet para comprobar su autenticidad.

# • FORMATO DE LA INFORMACION DE LOS DOCUMENTOS

Los documento en fase de confección y antes de la firma, visualizan información que se puede modificar y que consta de las siguientes partes:

# Campos de Información del documento, que determinara el flujo del mismo, destacando la siguiente información:

Dependencia / Unidad: Datos de la Dependencia que gestiona el Documento, con:

Nombre de la Dependencia

Datos de las Líneas de Cabecera que saldrán en el Documento

Email de destinatario del Acuse de Recibo una vez recibido en la Dependencia de destino.

Datos del Autoridad Firmante del documento, con:

Nombre del Firmante

Cargo del Firmante

Datos sobre el Visto de Bueno antes de poner a la firma, con:

Decisión si se pone a VB o se pasara a la Firma directamente

Decisión de si los datos de la Persona que da el VB se pone o no en el pie de firma del documento

Nombre de la Persona que dará el Visto Bueno

Decisión de si se envía a los Autores Alertas en los cambios de Estado del documento vía Email.

Datos del destinatario del documento una vez firmado (Dependencia o Persona), con: Dependencia de Destino

Cargo o Persona

Datos de notificación por Email

Datos del documento con:

Categoría

Asunto o Titulo

Referencia

Observaciones, utilizada por el Firmante para anotar los motivos por los que rechaza la firma del documento.

# Campos de control, calculados según las acciones que se realicen en el documento, destacando:

Estado del documento Datos de fecha y Autor de creación del documento Datos y fechas sobre VB del documento

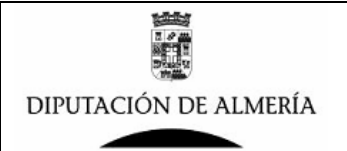

Fecha de Firma del documento. ID del documento

# Texto del documento, que será el contenido propio del documento y el que será visible una vez sea firmado.

#### Documentación Anexa y relacionada:

Documentos Anexos, documentos de cualquier tipo que se pueden anexar. Vínculos o referencias de otros documentos firmados o de Notes.

# IMAGEN CON FORMATO DE LA INFORMACION DE DOCUMENTO EN BORRADOR

|                                            |                                                                                                    | Portafirmas de Curso Aula 01        |
|--------------------------------------------|----------------------------------------------------------------------------------------------------|-------------------------------------|
| DE ALMERÍA                                 |                                                                                                    | DOCUMENTOS                          |
| DEPENDENCIA /                              |                                                                                                    | Combios Dependencia                 |
| UNIDAD                                     |                                                                                                    | Campiar Dependencia                 |
| Dependencia/Unidad que<br>Gestiona         | Dependencia de Curso Aula01                                                                                                    |                                     |
| Lineas Cabecera                            | <sup>7</sup> Area de Prueba para Curso j<br><sup>7</sup> Dependencia Aula01 j<br><sup>7</sup> Telefono: 950 000000 j<br><sup>7</sup> Telefono: 950 000000 j |                                     |
| Email Acuse Recibo                         | <sup>r</sup> Manuel Soler Hernandez                                                                                                    |                                     |
|                                            | Seleccione Categoria/Plantilla (Carga Firmante, VB, Destin                                                                                                  | no, Plantilla Plantilla / Categoria |
| DATOS FIRMANTE                             |                                                                                                    | Seleccionar Firmante                |
| Nombre (Autoridad o<br>Responsable)        | $^{\prime\prime}$ Manuel Soler Hernandez                                                                                                    |                                     |
| Cargo                                      | f Jefe Aula 01 J                                                                                                    | Cambiar Cargo                       |
| DATOS<br>COMPROBACION (VB)                 |                                                                                                    | Cambiar Comprobador                 |
| Comprobar (VB)                             |                                                                                                    |                                     |
| Visible VB en Pie de Firma                 |                                                                                                    |                                     |
| Pasar Comprobar (VB) a                     | "Manuel Soler Hemandez _                                                                                                    |                                     |
| Fecha Pasado Comprobar<br>(VR)             |                                                                                                    |                                     |
| Comprobado (VB) Por.                       |                                                                                                    |                                     |
| Fecha Comprobado (VB)                      |                                                                                                    |                                     |
| DATOS DESTINATARIO                         |                                                                                                    | Seleccionar Destinatario            |
| Nombre Clave                               | ۲ <sup>۰</sup> J                                                                                                    |                                     |
| reisona o Caryo                            | r a                                                                                                    | Buscar                              |
| Dependencia Destino                        | и<br>                                                                                                    |                                     |
| Email Notificacion firma a<br>destinatario | <b>S</b> i                                                                                                    |                                     |
| NOTIFICAR POR EMAIL                        | A FIRMA                                                                                                    |                                     |
| A los Autores                              | □ Si                                                                                                    |                                     |
| NOTIFICAR POR EMAIL I                      | A FIBMA                                                                                                    |                                     |
| A los Autores                              | L SI                                                                                                    |                                     |
| DATOS DOCUMENTO                            |                                                                                                    |                                     |
| Estado                                     | 00-Borrador                                                                                                    |                                     |
| ID Documento                               | C52217DC11AA8BF7C12576A6005FC5EC                                                                                                    |                                     |
| Creado Por                                 | Manuel Soler Hernandez                                                                                                    |                                     |
| Fecha Firma                                |                                                                                                    |                                     |
| Tipo/Categoria                             | ř.                                                                                                    | Seleccionar Categoria               |
| ASUNTO/Titulo/Descripcio                   | ° а                                                                                                    |                                     |
| Resumen Documento                          | r                                                                                                    |                                     |
| Referencia<br>Prinridad                    | "2010_" a                                                                                                    |                                     |
|                                            | • Normal C Alta                                                                                                    |                                     |
| OBSERVACIONES                              | (P                                                                                                    |                                     |
| TEXTO DEL<br>DOCUMENTO                     |                                                                                                    |                                     |
| P                                          |                                                                                                    |                                     |
| DOCUMENTOS ANEXOS                          | (maximo 3 documentos)                                                                                                    |                                     |
| ́,ф                                        |                                                                                                    |                                     |
|                                            |                                                                                                    |                                     |
| Documentos Referenciados                   |                                                                                                    |                                     |
|                                            | r                                                                                                    |                                     |
| r                                          |                                                                                                    |                                     |

NOTA: Para ver el documento electronico, desde la Intranet o Internet pinchar en Comprobacion Documentos Electronicos en la Seccion de Tramites Electronicos e indroduzca las siguientes referencia ID. BD (BDBACKUP) y la siguiente referencia electronica del documento C52217DC11AA8BF7C12576A6005FC5EC

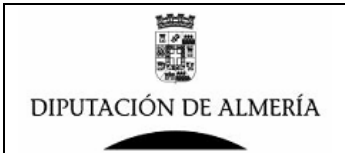

# • FORMATO DE UN DOCUMENTO FIRMADO

| 10月1日<br>10月1日                                                                                                    | Area de Innovacion y Servicios Municipales<br>Servicio de Informatica           |  |
|----------------------------------------------------------------------------------------------------|---------------------------------------------------------------------------------|--|
|                                                                                                    | Email: informatica@dipalma.org                                                  |  |
| DIPUTACIÓN DE ALMERÍA                                                                                                    |                                                                                 |  |
|                                                                                                    |                                                                                 |  |
|                                                                                                    | Almeria a 26 de Febrero de 2009                                                 |  |
| DE: Manuel Soler Hernandez                                                                                                    | ina                                                                             |  |
| A: Jefe/a de la Seccion de G                                                                                                    | Contratacion                                                                    |  |
| Seccion de Contratacion                                                                                                    | RENCIA TECNOLOGICA                                                              |  |
| ADMINISTRACION ELE                                                                                                    | CTRÓNICA                                                                        |  |
|                                                                                                    |                                                                                 |  |
| La implantación de la Administraci                                                                                                    | ón Electrónica (AE) ha de proveer a la                                          |  |
| organización de un sistema que pen                                                                                                    | mita discurrir los procesos administrativos                                     |  |
| electrónicamente., por lo que se so                                                                                                    | licita se inice expediente de contratación                                      |  |
| para "EL PROYECTO DE TRAI                                                                                                    | NSFERENCIA TECNOLOGICA DE LA                                                    |  |
| ADMINISTRACIÓN ELECTRONIC                                                                                                    | A. Adjunto se remiten caracteristicas                                           |  |
| técnicas.                                                                                                    |                                                                                 |  |
| Jefe Servicio de                                                                                                    | Informatica                                                                     |  |
|                                                                                                    |                                                                                 |  |
|                                                                                                    |                                                                                 |  |
|                                                                                                    |                                                                                 |  |
|                                                                                                    | F-                                                                              |  |
| Documento firmado con certificado electronico de                                                                                                    | le Red Provincial de Comunicaciones (segun                                      |  |
| Servicio de Firma Electronica Acordada, aproba<br>Modificada por resolucion 1.608/2006 d                                                                                                    | do por resolucion Num. 205 de 17/2/2005 y<br>le 29/09 y 381/2007 de 02/03) por: |  |
| Manuel Soler I                                                                                                    | Hernandez<br>Ref: Portafirmas Plantilla2009/Exp-190                             |  |
| Lista de Docu                                                                                                    | mentos Anexos                                                                   |  |
| Nombre Documento                                                                                                    | Ver documento                                                                   |  |
| Tecnoiligica Adm.                                                                                                    | <u></u>                                                                         |  |
| Electrónica Feb 2009.doc                                                                                                    | ~                                                                               |  |
| MENORES.DOC                                                                                                    |                                                                                 |  |
|                                                                                                    |                                                                                 |  |
| Documentos re<br>Autorizacion                                                                                                    | aferenciados :<br>Diputado                                                      |  |
| NOTA: Para ver el documento electronico, desde la Intranet pinchar en Comprobacion Documentos Electronicos<br>en la Sección de Tramites Electronicos y una vez seleccionado la Base de Datos comercaciónes a este |                                                                                 |  |
| documento (Portafirmas Plantilla) introducir la siguienti<br>7C14DBFE9F14B3F1C125756800484820                                                                                                    | e referencia electronica del documento                                          |  |

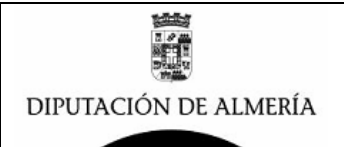

# • ORGANIZACION DE LA BASE DE DATOS

La base de datos se organiza en las siguientes entidades o actores:

### A Nivel de toda la Base de Datos:

#### 🔊 Firmantes 👾 🖓

Son las autoridades o responsables a los que se les permitirá firmar documentos, a los que se les confeccionaran los documentos de los que se notificaran para que los firmen.

#### នន័ន្ធ Dependencias ;;;;;

Son los distintos Dependencias de la organización que depositaran sus documentos para que sean firmados por los Firmantes. De forma que los documentos se almacenan por Dependencias siendo cada Dependencia independiente del resto.

#### 🖉 Usuarios .....

Los usuarios son los actores que gestionaran la información de las Dependencias que le sean asignadas, como mínimo se les debe asignar una Dependencia.

#### A Nivel de Dependencia:

#### 🛱 Tipos/Categorias 👾

Tipos o Categorías, que sirven para clasificar los documentos en función del cometido de los mismos, y que permite definir la plantilla de confección de los mismos.

#### 🎪 Destinatarios 💠 🖓

Son los Usuarios Autoridades, Responsables o Dependencias a los que se dirigen la notificación de los documentos que se vayan firmando.

#### **Documentos:**

Son los elementos fundamentales de la Base de Datos y que son gestionados por los usuarios del sistema en función de los roles que se les asigne. Y que pasara por los siguientes estados:

00-Borrador 05-Pendiente VB 10-Pendiente Firma 20-Firmado

# • ROLES DE LA BASE DE DATOS

Para la gestión de la base de datos, se definen Roles que se asignaran a los usuarios según las tareas a realizar por cada uno. Los Roles y las tareas para cada uno son las siguientes:

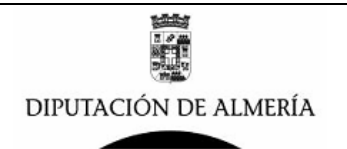

[Administrador] Rol que permite gestionar todos los parámetros necesarios para el buen funcionamiento de la Base de Datos

micio Administracion 🎤 Parametros 🔊 Firmantes 👬 Dependencias 🜁 Usuarios l目 Tipos/Categorias 🍰 Destinatarios Gestion Documentos 🔊 Borradores Todos Pend. Comprobar(VB) Todos Pendiente Firmar Todos Firmados Todos 🖥 Firmados Por Dependencias Asuses recibo 의 Por Destinos

**[Editor]** Rol que permite la creación y modificación de documentos que se ponen en el sistema para que sean firmados.

Inicio
 Datos Auxiliares
 Tipos/Categorias
 Destinatarios
 Edicion de Documentos
 Borradores del Usuario
 Borradores Todos
 Pendiente Comprobar (VB)
 Pendiente de Firmar
 Consulta por Estado

**[Visto Bueno]** Rol que posibilita a los Usuarios que se les solicite den el Visto Bueno a los documentos para pasarlos a la Firma.

▲ Inicio Gestion Comprobar (VB) Pendiente Comprobar (VB) ✓ Comprobados (VB)

**[Firmador]** Rol que permite a los Usuarios que lo tenga que firmen los documentos de los que sean firmantes.

Inicio
 Gestion Firmas
 Pendiente Firmar
 Firmados Usuario

[Consultas] Rol que posibilita la consulta de documentos firmados.

✓ Inicio
 ✓ Consultas
 ✓ Buscar Por Referencia
 ✓ Por Destinos
 ✓ Por Categoria
 ✓ Por Referencia
 Ø Por Firmante

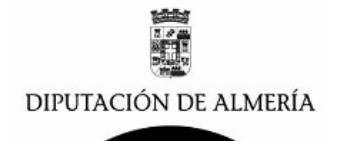

**[C\_Resoluciones]** Rol que posibilita la consulta de Resoluciones de Presidencia, de su Dependencia en BD de Resoluciones.

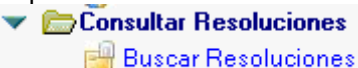

Cuando un usuarios tienen mas de un rol, en la vista aparecerán las vistas de todos los roles juntos.

# • FLUJO DEL PROCESO DE FIRMA

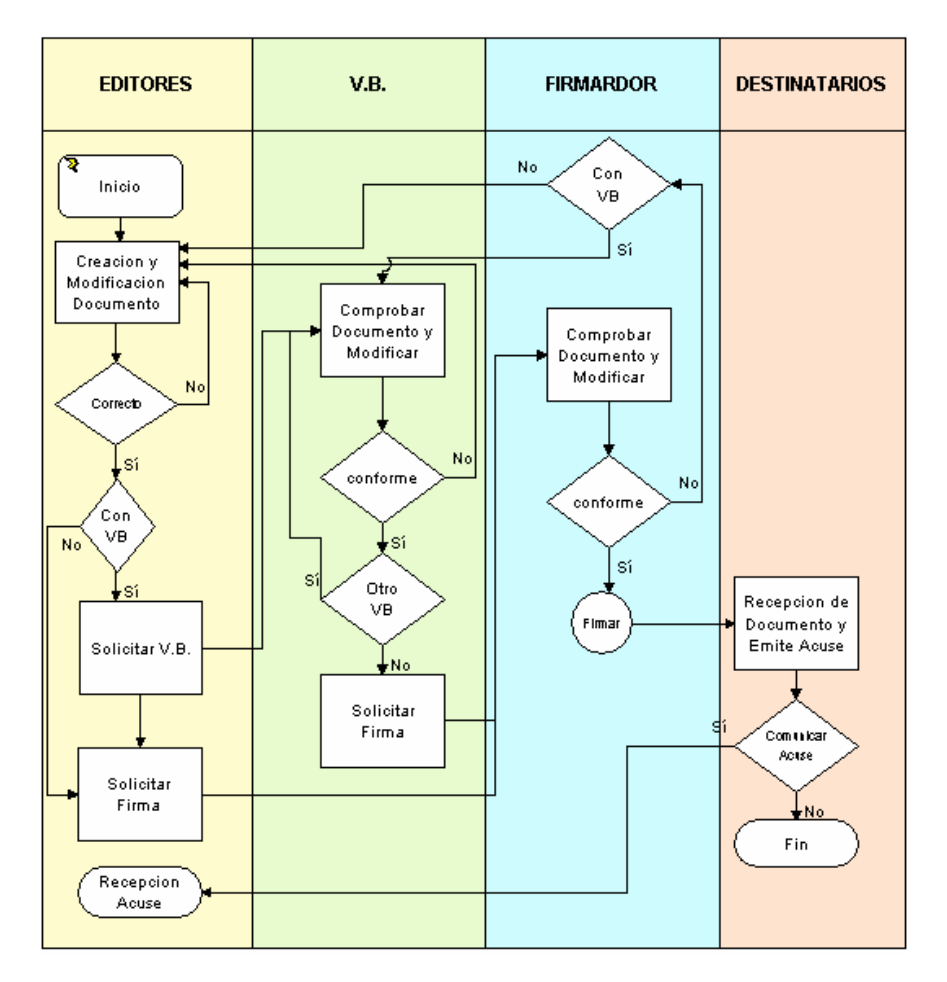

# • COMO ABRIR LA BASE DE DATOS

Para trabajar con la BD de Portafirmas desde el Cliente de Lotus Notes, se podrá acceder a la BD desde los accesos directos que se disponga en el cliente o bien desde el Menú  $\rightarrow$  Archivo  $\rightarrow$  Base de Datos  $\rightarrow$  Abrir y aparecerá la siguiente ventana:

| Servidor<br>d1.dipalme.org/Dipalme/ES | Abrir     |
|---------------------------------------|-----------|
| Base de datos                         | Cancelar  |
| 😒 Portafirmas de Obras Publicas       | Marcador  |
| <b>E</b>                              |           |
|                                       |           |
|                                       |           |
|                                       |           |
|                                       |           |
|                                       | Acerca de |
| Archivo                               | Acerca de |

Manuel Soler Hernández – Servicio de Informática

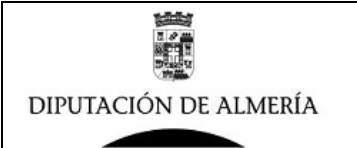

Donde se seleccionara el servidor **d1.dipalme.org** y después la carpeta **Portafirmas** seleccionar la carpeta **de la Dependencia correspondiente** y dentro de esta carpeta la BD de **Portafirmas que corresponda.** 

# **CONFIGURACION DEL PORTAFIRMAS (Rol→ Administrador):**

La configuración del portafirmas la pueden realizar los usuarios que tengan rol de Administrador.

Para ver los usuarios que tienen acceso a la base de datos y con que rol, se debe consultar la Lista de Control de Acceso de la Base de datos, para ello con la Base de Datos Abierta, proceder del siguiente modo:

Pulsar en el barra de Menú en:

Archivo  $\rightarrow$ 

Base de Datos → Control de Acceso...

Y aparecerá:

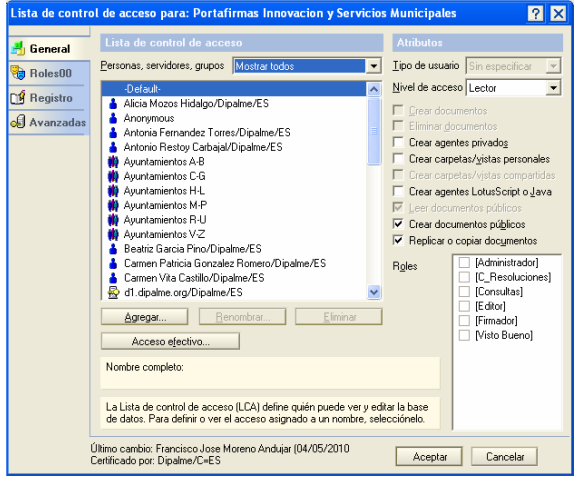

(figura 1)

Al abrir la Base de Datos por primera vez que no tiene ninguna configuración, hay que abrirla con un usuario que tenga Nivel de Acceso de Gerente y Rol de Administrador. Y aparecerá en el marco de opciones:

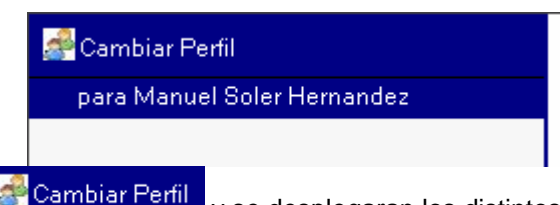

se deberá pinchar en **Campiar Feill** y se desplegaran los distintos roles que tiene el usuario, se deberá seleccionar Cambiar a Administrador, y se desplegara en el marco de opciones todas las opciones que puede realizar el Administrador. Para configurar correctamente se deberán de ir confeccionando, los siguientes apartados:

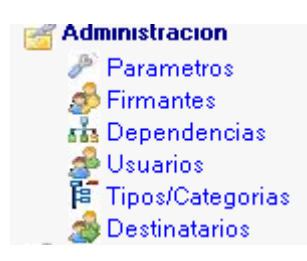

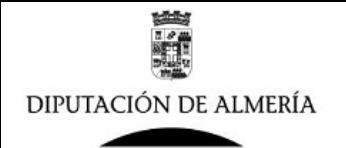

#### 🎤 Parametros

Por esta opción se configura solo el parámetro del Titulo de la Base de Datos, que será único para toda la Base de Datos. Para ello si el parámetro no existe pulsar en el Botón NUEVO, y se existe y se desea modificar pulsar sobre el valor. Aparecerá el siguiente formulario:

|            | Portafirmas Curso aula01 |
|------------|--------------------------|
| DE ALMERÍA | PARAMETROS               |
|            |                          |

| Nota Importante: Valores de Parametros no modificar sin asesoramiento tecnicos de Informatica |  |  |  |
|-----------------------------------------------------------------------------------------------|--|--|--|
| Clave Parametro                                                                               |  |  |  |
| Descripcion                                                                                   |  |  |  |
| Valor Parametro 1                                                                             |  |  |  |
| Valor Parametro 2                                                                             |  |  |  |
| Valor Parametro 3                                                                             |  |  |  |

Donde se introducirán solo:

Clave del Parámetro  $\rightarrow$  se seleccionara el valor : Titulo BD Descripción  $\rightarrow$  se rellenara con una descripción del propósito de la Base de Datos. Valor Parámetro 1  $\rightarrow$  se rellenara con el Titulo que deseamos tenga la Base de Datos

#### 🦽 Firmantes

Por esta opción se crearan los usuarios que podrán firmar documentos, grabando la información necesaria para cada uno. Pero antes de proceder a configurar el firmante es necesario dar acceso a la Base de Datos a ese usuario, para ello:

Pulsar en el barra de Menú en:

Archivo → Base de Datos → Control de Acceso...

Y aparecerá la ventana de lista de control de acceso (figura 1), donde hay que dar de alta el

usuario que deseamos poner como firmante, para ello pinchar en el botón Agregar...

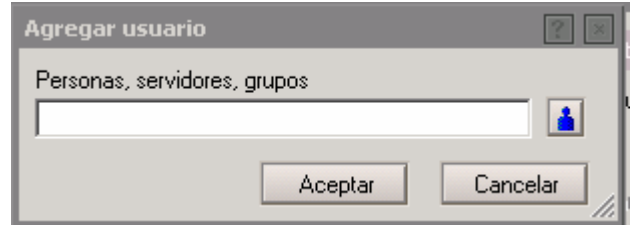

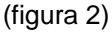

pinchar en i y seleccionar el usuario que desea configurar como firmante, y una vez seleccionado, deberá configurar con los siguientes datos::

| Atributos                           |       |                   |
|-------------------------------------|-------|-------------------|
| Tipo de usuario Persona 💌           |       |                   |
| Nivel de acceso Editor              |       |                   |
| 🔽 Crear documentos                  |       |                   |
| Eliminar documentos                 |       |                   |
| Crear agentes privados              | Datas | [ [Administrador] |
| 🔲 Crear carpetas/vistas personales  | Holes |                   |
| 🔲 Crear carpetas/vistas compartidas |       |                   |
| 🔲 Crear agentes LotusScript o Java  |       |                   |
| 🔽 Leer documentos públicos          |       | 🛛 🗹 [Firmador]    |
| Crear documentos públicos           |       | 🔲 [Visto Bueno]   |
| Replicar o copiar documentos        |       |                   |

Manuel Soler Hernández – Servicio de Informática

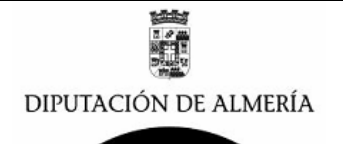

#### (Figura 3)

Una vez que el usuario a poner como firmante ya tiene el acceso correcto a la Base de Datos se deberá proceder a dar de Alta al usuario como firmador.

Para crear nuevos firmantes pulsar en el botón <sup>Nueva</sup>, y para modificar datos de un firmante seleccionar el firmante. Aparecerá un formulario con los siguientes datos:

| DIPUTACIÓN<br>DE ALMERÍA                     |          | Portafirmas de Curso para Alumno 01<br><b>FIRMANTES</b> |
|----------------------------------------------|----------|---------------------------------------------------------|
|                                              | r        |                                                         |
| Nombre Firmante (Autoridad o<br>Responsable) |          |                                                         |
| Activo                                       | O Si     |                                                         |
|                                              | O No     |                                                         |
| Cargo (perfil 0)                             | C        |                                                         |
| Cargo (perfil 1)                             | ۲<br>- ۲ |                                                         |
| Sello de firma                               | С<br>    |                                                         |

Es necesario rellenar todos los datos, y el campo Sello Firma se deberá incluir una imagen con la firma manuscrita del firmante, que servirá para incluir en el pie de firma de los documentos que firme. El formato y tamaño de esta imagen será como la siguiente imagen:

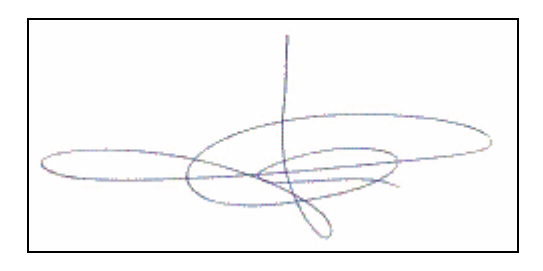

#### 👬 Dependencias

El portafirmas lo podrán utilizar distintas Dependencias, que serán independientes de forma que los documentos generados en una Dependencia no se vean por otra. (Ej: En el Área de Personal y Régimen Interior, deberán existir dos Dependencias, Servicio de Personal y Servicio de Régimen Interior, con usuarios distintos para cada una, de forma que los documentos los podrá firmar todos el/la Delego/a del Área pero de forma que una Dependencia no ve los de otra).

Por esta opción se configura los datos de las distintas Dependencias que van a utilizar el portafirmas, los datos para cada Dependencia será:

|                                                      |                  | Portafirmas de Curso Aula 01 |
|------------------------------------------------------|------------------|------------------------------|
| DE ALMERÍA                                           |                  | DEPENDENCIAS                 |
|                                                      |                  |                              |
| Dependencia que gestiona                             | ۲ <u>ـ</u>       |                              |
| Lineas de Cabecera                                   | "<br>"<br>"<br>" |                              |
| Email Acuse                                          |                  |                              |
| Pasar Comprobar (VB) a                               |                  |                              |
| Pasar a Firmar a                                     |                  |                              |
| Activar Datos Firma y VB en<br>Categorias/Plantillas | 🗖 Si             |                              |
| Notificar Firma por Email Autores                    | □ Si             |                              |
| Imagen Logotipo                                      |                  |                              |

Los datos a introducir son:

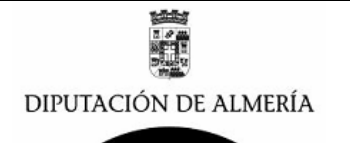

- Dependencia que gestiona: Será el Titulo de la Dependencia.
- Líneas de Cabecera: Serán las Líneas que Aparecerán en la parte superior derecha de todos los documentos.
- Email Acuse: Correo donde deseamos que se envié Acuse cuando el Documento es recibido por el Destinatario una vez que ha sido firmado.
- Pasar Comprobar (VB) a: Dirección de correo para avisar a quien debe comprobar los documentos antes de pasar a la firma. (Es necesario que el Usuario que se ponga tenga acceso a la BD y que este de alta en el Control de acceso de la BD, como se explico para el Firmante. Ver figuras 1,2 y 3)
- Pasar a Firmar a: Dirección de correo para avisar a la persona que debe firmar el documento, para que proceda a la firma. (Es necesario que ya este dado de alta el firmante)
- Activar Datos de Firma y VB en Categorías /Plantillas, activar Si si se van a confeccionar Plantillas con datos de VB Y Firma
- Notificar Firma por Email autores, pulsar Si si se desea que cuando se firme el documente se notifique por eMail a los Autores.
- Imagen Logotipo: Imagen del Logotipo que aparecerá en los documentos en la parte superior Izquierda. Y que será parecida a la siguiente imagen:

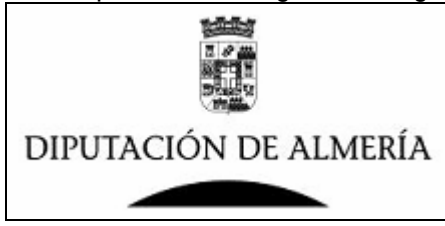

# 🝰 Usuarios 🛛

Todos los usuarios que gestionen el portafirmas, deberá de tener acceso a la Base de Datos, hay que darlo de alta en la Lista de Control de Acceso de la BD (figura 1) y se deberá poner el nivel de acceso de Editor y el rol correspondiente (figura 3). Una vez que este dados de alta los usuarios para acceso a la BD ya se pueden introducir los datos en este Apartado.

Los datos que se deben dar para cada usuario son los que aparecen en el siguiente formulario:

| DIPUTACIÓN<br>DE ALMERÍA     |          | Portafirmas Area de Innovacion y Servicios Municipales USUARIOS |  |
|------------------------------|----------|-----------------------------------------------------------------|--|
|                              |          |                                                                 |  |
| Nombre Usuario               |          |                                                                 |  |
| Dependencia                  |          |                                                                 |  |
| Dependencia de defecto       |          |                                                                 |  |
| Comprobar (VB) de documentos | 🗖 Si     |                                                                 |  |
| Perfil Defecto               | "Todos 🖃 |                                                                 |  |

Nombre Usuario: Se seleccionara el usuario a dar de Alta (es necesario que ya este de alta ene l control de acceso de la Base de Datos. Ver figura 1,2 y 3)

Dependencia: Se seleccionara una o varias de las Dependencias para las que el usuario puede gestionar documentos.

Dependencia de defecto: Se pondrá la Dependencia en la que trabajara por defecto, si solo tiene acceso a una esta será la misma.

Comprobar (VB) de documentos. Activar SI, si el usuario va a realizar comprobación (VB) de documentos antes de que sean firmados, en caso contrario no activar.

Perfil Defecto: Será el perfil que se le abrirá por defecto, entre los distintos a los que tiene acceso.

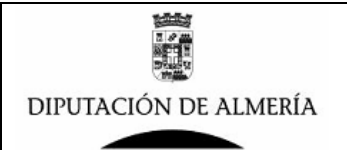

# Tipos/Categorias

En este apartado se configuran las distintas Categorías y Tipos de documentos con los que se van a trabajar, y se definen las plantillas de esos documentos (esta opción también la tendrán los usuarios con el perfil de Editor. Los datos a introducir son los del siguiente formulario:

|                          |                                      | Portafirmas Area de Innovacion y Servicios Municipales |                          |
|--------------------------|--------------------------------------|--------------------------------------------------------|--------------------------|
| DIPOTACIÓN<br>DE ALMERÍA |                                      | CATEG                                                  | ORIAS                    |
| Usuario                  | Manuel Soler Hernandez               |                                                        |                          |
| Dependencia              | <sup>d'</sup> Servicio de Energia, j | onde crear Categoria                                   |                          |
| Nombre Celegorie         | r .                                  |                                                        |                          |
| Pasar Comprobar (VB) a   | □ Si                                 |                                                        |                          |
|                          |                                      |                                                        |                          |
| Pasar a Firmar a         | ا ا ا                                |                                                        | Seleccionar Firmante     |
|                          | <sup>r</sup> .                       |                                                        | Cambiar Cargo            |
| Destinatario             |                                      |                                                        | Seleccionar Destinatario |
|                          | Í 💌                                  |                                                        |                          |
| Asunto Defecto           | ″                                    |                                                        |                          |
| Plantilla                |                                      |                                                        |                          |

Los datos que hay que rellenar serán:

Dependencia: Se seleccionar la Dependencia a la que pertenecerá esta Categoría. Nombre Categoría: El nombre con el que se denominara a la Categoría.

Pasar a Comprobar VB: Si se va a pasar a comprobar VB y quien es la Persona que va a comprobar.

Pasar a Firmar: Persona que va a firmar el documento cuando se utilice esta Plantilla. Cargo: Cargo de la persona que va a firmar, se puede poner un Cargo distinto a los que tiene como firmante. Esto se puede utilizar para Firmantes que tengan mas de 2 cargos.

Destinatarios: Datos de los Destinatarios a los que se enviara los documentos que utilicen esta Plantilla cuando se firmen.

EmAil del Destinatario: Correo Electronico a los que se enviara el documento una vez firmado. Asunto Defecto: Será el titulo del Asunto que se cargara por defecto en los documentos que se creen de esta Categoría

Plantilla: Será la plantilla base que se cargara en los documentos que se generan de esta Categoría.

#### 🍰 Destinatarios

Por esta opción se configuraran los datos de los distintos destinatarios a los que se remitirán documentos con frecuencia (esta opción también la tendrán los usuarios con perfil de Editor). Los datos a introducir son los del siguiente formulario:

| DIPUTACIÓN<br>DE ALMERÍA           |                                              | Portafirmas de Curso para Alumno 01<br>DESTINATARIOS         |
|------------------------------------|----------------------------------------------|--------------------------------------------------------------|
| Usuario                            | Manuel Soler Hernandez                       |                                                              |
| Dependencia                        | <sup>r</sup> Dependencia de Prueba Aula 01 🗃 | 🖬 —> Seleccione Dependencia para donde crear Destinatarios 👘 |
|                                    |                                              |                                                              |
| Nombre Clave (no se puede repetir) | C                                            |                                                              |
| Caroo                              | ۲                                            |                                                              |

 Nombre Dependencia Destino
 Image: Constraint of the second second se

Nombre Clave: será una clave para distinguir el Destinatario no se puede repetir en la misma Dependencia.

Cargo: Cargo del Responsable de la Dependencia a la que se envía el documento.

Nombre Dependencia Destino: Nombre de la Dependencia de Destino.

Email: Buzón departamental o personal al que se enviar un enlace al documento una vez que se ha firmado.

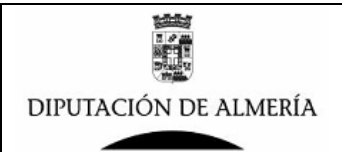

# **GESTION DE BORRADORES (Rol→ Editor):**

El perfil de EDITOR, esta pensado para la generación de documentos que van a ser firmados, y pasarlos a VB o a la Firma y tendrá visible las siguientes opciones:

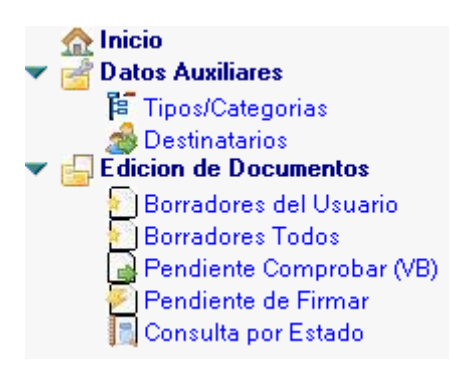

#### 📑 Datos Auxiliares

Este apartado de opciones, también las tiene el perfil Administrador, y es donde se van definiendo, los Tipo/Categorías de los distintos documentos a gestionar así como las plantillas de dichos documentos para facilitar la generación de nuevos documentos. Y también donde podemos definir los datos de las dependencias destinatarias de los documentos que se van a gestionar para facilitar la confección de los documentos.

A continuación se describen las opciones de este apartado, que también se han descrito en el punto anterior donde se describió las posibilidades del perfil Administrador.

# Tipos/Categorias

En este apartado se configuran las distintas Categorías y Tipos de documentos con los que se van a trabajar, y se definen las plantillas de esos documentos (esta opción también la tendrán los usuarios con el perfil de Administrador. Los datos a introducir son los del siguiente formulario:

|                                |                                  | Portafirmas Area de Innovacion y Servicios Municipales |                          |
|--------------------------------|----------------------------------|--------------------------------------------------------|--------------------------|
| CHI O INCIAN                   |                                  | CATEGORIAS                                             |                          |
| Usuario Manuel Saler Hernandez |                                  |                                                        |                          |
| Dependencia                    | <sup>™</sup> Servicio de Energia | onde crear Categoria                                   |                          |
| Nambra Catagoria               | r _                              |                                                        |                          |
| Pacar Camprobar (VP) a         |                                  |                                                        |                          |
|                                | E Si                             |                                                        |                          |
|                                | r . •                            |                                                        |                          |
|                                |                                  |                                                        |                          |
| Pasar a Firmar a               |                                  |                                                        |                          |
|                                | í 🔳                              |                                                        | Seleccionar Firmante     |
|                                | f                                |                                                        | Cambiar Cargo            |
|                                |                                  |                                                        |                          |
| Destinatario                   |                                  |                                                        |                          |
|                                | а<br>-                           |                                                        | Seleccionar Destinatario |
|                                | l 📧                              |                                                        |                          |
| Asunto Defecto                 | r<br>                            |                                                        |                          |
| Plantilla                      |                                  |                                                        |                          |

Los datos que hay que rellenar serán:

Dependencia: Se seleccionar la Dependencia a la que pertenecerá esta Categoría. Nombre Categoría: El nombre con el que se denominara a la Categoría. Pasar a Comprobar VB: Si se va a pasar a comprobar VB y quien es la Persona que va a

Pasar a Comprobar VB: Si se va a pasar a comprobar VB y quien es la Persona que va a comprobar.

Pasar a Firmar: Persona que va a firmar el documento cuando se utilice esta Plantilla. Cargo: Cargo de la persona que va a firmar, se puede poner un Cargo distinto a los que tiene como firmante. Esto se puede utilizar para Firmantes que tengan mas de 2 cargos.

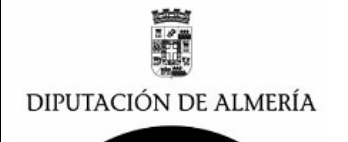

Destinatarios: Datos de los Destinatarios a los que se enviara los documentos que utilicen esta Plantilla cuando se firmen.

EmAil del Destinatario: Correo Electronico a los que se enviara el documento una vez firmado. Asunto Defecto: Será el titulo del Asunto que se cargara por defecto en los documentos que se creen de esta Categoría

Plantilla: Será la plantilla base que se cargara en los documentos que se generan de esta Categoría.

# 🝰 Destinatarios

Por esta opción se configuraran los datos de los distintos destinatarios a los que se remitirán documentos con frecuencia (esta opción también la tendrán los usuarios con perfil de Administrador). Los datos a introducir son los del siguiente formulario:

| DIPUTACIÓN<br>DE ALMERÍA           |                        | Portafirmas de Curso para Alumno 01<br>DESTINATARIOS     |
|------------------------------------|------------------------|----------------------------------------------------------|
| Usuario                            | Manuel Soler Hernandez |                                                          |
| Dependencia de Prueba Aula 01 🔐    |                        | 」→ Seleccione Dependencia para donde crear Destinatarios |
|                                    |                        |                                                          |
| Nombre Clave (no se puede repetir) | ۲<br>                  |                                                          |
| Cargo                              | ۲<br>                  |                                                          |
| Nombre Dependencia Destino         | ۲<br>                  |                                                          |
| EmAil                              | ۲.) <b>–</b>           |                                                          |

Dependencia: Se seleccionar la Dependencia a la que pertenecerá el destinatario. Nombre Clave: será una clave para distinguir el Destinatario no se puede repetir en la misma Dependencia.

Cargo: Cargo del Responsable de la Dependencia a la que se envía el documento. Nombre Dependencia Destino: Nombre de la Dependencia de Destino.

Email: Buzón departamental o personal al que se enviar un enlace al documento una vez que se ha firmado.

#### 🔄 Borradores del Usuario

Por esta opción se verán los documentos en estado Borrador que ha creado el Usuarios, en la siguiente vista.

| Usu | ario     | Manu                 | el Soler Hernandez                                          |                 |              |
|-----|----------|----------------------|-------------------------------------------------------------|-----------------|--------------|
| Ĵ   | Nuevo    |                      |                                                             |                 |              |
|     | F        | echa Creacion        | Titulo                                                      | Categoria       | Firmante     |
|     | ▼ INF    | ORAMATICA            | Aula01                                                      |                 |              |
|     | 09<br>20 | 9/01/2010<br>D:20:07 | ADQUISICION DE EQUIPOS<br>INFORMATICOS PARA<br>DEPENDENCIAS | SOLICITUD DE IG | Jefe Aula 01 |

Para la creación de un nuevo documento desde esta vista se pinchara en el botón

y aparecerá un formulario nuevo que cargara una información por defecto en función de los parámetros de la Dependencia en la que trabaje el usuario que esta creando el documento, este formulario tiene las siguientes secciones:

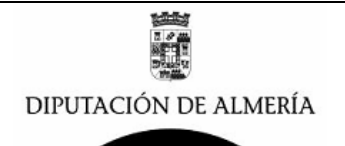

# **DEPENDENCIA/UNIDAD:**

| DEPENDENCIA /<br>UNIDAD            | Cambiar Dependencia.                                                                                                    |
|------------------------------------|----------------------------------------------------------------------------------------------------|
| Dependencia/Unidad que<br>Gestiona | INFORAMATICA Aula01                                                                                                    |
| Lineas Cabecera                    | <sup>7</sup> Cabecera 1 Portafirmas Curso 01 <sup>9</sup> Cabecera 2 Portafirmas Curso 01 <sup>9</sup> Cabecera 3 Portafirmas Curso 01 <sup>9</sup> Cabecera 4 Portafirmas Curso 02 <sup>9</sup> |
| Email Acuse Recibo                 | <sup>17</sup> Informatica , <b>™</b>                                                                                                    |

en esta sección se configuran los datos de la dependencia origen del documento, si no estamos conformes con la información cargada, se puede:

- Cambiar de dependencia pulsando en el botón Cambiar Dependencia y seleccionando la que se desee de la lista (ver figura siguiente) que se presente, y que corresponderán a las que el usuario tenga permisos

| ponderun a las que el asaario tenga permisos. |          |
|-----------------------------------------------|----------|
| Dependecias para Manuel Soler Hernandez       | ×        |
| Seleccione Dependencia                        |          |
| Dependencia                                   | Aceptar  |
| Servicio de Informatica                       | Cancelar |

- Modificar los Datos que aparecen para la Dependencia seleccionada y que son:
  - Datos de la Línea de Cabecera, que son los datos que aparecerán en la cabecera del documento en la parte superior derecha.
  - Email acuse de recibo, que corresponde al correo electrónico al que deseamos se remita el Acuse de Recibo (Minuta) del Destinatario del documento una vez que lo reciba firmado y que pulse al botón Minuta.

# CARGAR PLANTILLA/CATEGORIA CON DATOS DE FIRMANTE, COMPROBANTE, DESTINATARIO Y PLANTILLA

Seleccione Categoria/Plantilla (Carga Firmante, VB, Destino, Plantilla... Plantilla / Categoria

Si se han creado las Plantillas (Ver apartado como crear plantillas en Manual de Portafirmas) con todos los datos de Firmante, Comprobador, Destinatario y Plantilla, pulsando el botón

Plantilla / Categoria y seleccionando una de la lista que sale en la ventana, se cargaran todos los datos en el formulario, y solo serán necesario comprobar los datos cargados (según se indica en los siguientes apartados) y completar el texto del documento. En el caso de no usar esta opción deberá rellenar los datos siguiendo lo que se describe en los siguientes apartados.

# DATOS FIRMANTE:

| DATOS FIRMANTE                      |                                        | Seleccionar Firmante |
|-------------------------------------|----------------------------------------|----------------------|
| Nombre (Autoridad o<br>Responsable) | <sup>or</sup> Manuel Soler Hernandez J |                      |
| Cargo                               | <sup>デ</sup> Jefe Aula 01 』            | Cambiar Cargo        |

en esta sección se configura los datos del Firmante, donde se carga el firmante que este configurado por defecto, y donde se puede modificar:

- Cambiar el firmante, para ello se pinchara en el botón Seleccionar Firmante y aparecerá una lista (ver siguiente figura), con los firmantes que estén activos en el portafirmas, y se seleccionara el que se desee.

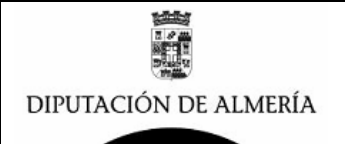

| Fi | rmantesActivos         |                        | ×        |
|----|------------------------|------------------------|----------|
|    | Seleccione Firmante    |                        |          |
|    | Nombre                 | Cargo                  | Aceptar  |
|    | Manuel Soler Hernandez | Jefe del Se            | Canadar  |
|    | Marcelo Lopez Valverde | Delegado<br>Municipale | Cancelai |

- Cambiar el cargo del firmante, esto se puede realizar escribiendo el cargo que se desea o seleccionando pinchando el botón Combiar Corgo y seleccionando en la lista que aparecerá (ver siguiente figura) el cargo que se desea para el firmante seleccionado, por defecto a todos los firmantes se le pueden designar 2 cargos.

| FirmantesActivosCargos                                     |          |  |
|------------------------------------------------------------|----------|--|
| Seleccione Cargo                                           |          |  |
| Cargo                                                      | Aceptar  |  |
| Delegado del Area de Innovacion y Servicios<br>Municipales | Cancelar |  |

# DATOS COMPROBACION (VB):

| DATOS<br>COMPROBACION (VB)     | Cambiar Comprobador                 |
|--------------------------------|-------------------------------------|
| Comprobar (VB)                 | Si                                  |
| Visible VB en Pie de Firma     | Si Si                               |
| Pasar Comprobar (VB) a         | <sup>#</sup> Manuel Soler Hernandez |
| Fecha Pasado Comprobar<br>(VB) |                                     |
| Comprobado (VB) Por.           |                                     |
| Fecha Comprobado (VB)          |                                     |

en esta sección se configuran los datos de la persona que va comprobar el documento antes de pasarlo a la firma, se cargaran los datos configurados por defecto, y se podrán modificar los siguientes datos:

- Comprobar (VB), donde se seleccionara el check si si se desea que se realice comprobación del documento antes de firmarlo, y se desmarcara en el caso que el documento se vaya a pasar directamente a la firma.
- Visible VB en pie de firma, se deberá seleccionar el check si si se desea que aparezca en el pie de firma los datos del Usuario que ha realizado el VB. Esto se debe realizar para documentos o informes en los que es necesario que se el VB debe ir acompañando a los datos del firmante en el pie de Firma.
- Pasar comprobar VB a, donde se seleccionara la persona que se desea compruebe el documento en el caso que se haya selección SI en Comprobar (VB), para ello se pinchara en el boton Cembier Comprobader y aparecerá una ventana con la lista de personas que pueden comprobar para esa dependencia (ver siguiente figura) donde se buscara la persona que se desea compruebe (VB) el documento antes de firmarlo.

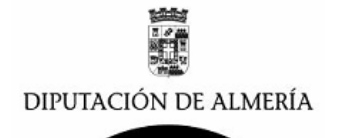

| U | UsuariosPorDependencias¥B 🛛 🔍              |          |  |  |
|---|--------------------------------------------|----------|--|--|
|   | Seleccione Usuario Servicio de Informatica | _        |  |  |
|   | Nombre Usuarios                            | Aceptar  |  |  |
|   | Ines Arana Ripoll                          | Concelar |  |  |
|   | Manuel Soler Hernandez                     | Cancelai |  |  |
|   | Marcelo Lopez Valverde                     |          |  |  |

el resto de campos de esta sección se crearan de forma automática por el portafirmas conforme se vayan generando.

# **DATOS DESTINATARIO:**

| DATOS DESTINATARIO                         | Seleccionar Destinatario |
|--------------------------------------------|--------------------------|
| Nombre Clave                               |                          |
| Persona o Cargo                            | Buscar                   |
| Dependencia Destino                        |                          |
| Email Notificacion firma a<br>destinatario |                          |

en esta sección se selecciona los datos de la Dependencia donde se enviara el documento una vez que se firme, se pueden rellenar los datos de forma directa o seleccionando entre las que estén previamente configuradas para ello se pulsara el botón **Seleccioner Destineteno**, y aparecerá una lista (ver siguiente imagen), en la que se seleccionara la Dependencia destino del documento.

| D | estinatario                                     |                                  | ×        |
|---|-------------------------------------------------|----------------------------------|----------|
|   | Seleccione Destinatario Servicio de Informatica |                                  |          |
|   | Nombre Clave                                    | Cargo                            | Aceptar  |
|   | CONTRATACION                                    | Delegada de l<br>Interior        | Cancelar |
|   | PATRIMONIO                                      | Delegada de l<br>Interior        |          |
|   | PATRIMONIO Y CONTRATACION                       | Diputada del A<br>Regimen Interi |          |
|   | PERSONAL                                        | Delegada de l<br>Interior        |          |

los datos que se pueden modificar son los siguientes:

- Nombre Clave: es una palabra que identifique el destinatario, solo se utiliza cuando se realice la selección de la lista.
- Persona o Cargo, Nombre de la Persona o Cargo del responsable de la dependencia de destino, se puede modificar escribiendo directamente o bien pulsando al boton se y en la ventana (ver siguiente figura) que aparecerá se buscara la persona responsable de la Dependencia Destino.

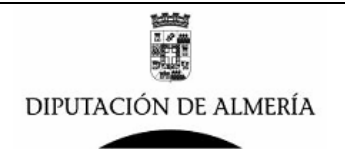

| Seleccionar nombres                                                                                                    |                       | ? ×     |
|----------------------------------------------------------------------------------------------------|-----------------------|---------|
| Libreta de direcciones Reg. nombres de Dipalr                                                                                                    | Ime 💌                 |         |
| Buscar nombres que<br>empiecen por                                                                                                    | N                     | lombres |
| Abad Martin , Noelia     Abad Miñarro , Jose Antonio     Abad Ortega , Antonio     Abadia Fuster , Javier     Acin Cajal , Yolanda     ACL Radio     Acosta Gallardo , Maria Dolores     Aregar nombre que     no está en la lista | Agregar ><br>Detalles |         |
|                                                                                                    | Eliminar Eliminar te  | odos    |
|                                                                                                    | Aceptar Ca            | ncelar  |

- Dependencia de destino: Denominación de la Dependencia de destino según el Organigrama de la organización.
- Email de notificación: Se activara el check si se desea enviar un correo electrónico a la Dependencia de destino, en caso contrario no se activara.
- Nombre del Buzón departamental donde se enviara el correo en caso que se haya selección Si en el Check anterior, para ello se pinchara en el botón de selección
  , y en la ventana que aparecerá (ver imagen anterior) se realizara la búsqueda del buzón de destino.

# NOTIFICAR POR EMAIL LA FIRMA,

| NOTIFICAR POR EMAIL LA FIRMA |  |
|------------------------------|--|
| A los Autores                |  |

En este apartado se pinchar en si se desea que se notifique a los autores del documento por Email cuando se firme el documento.

# **DATOS DOCUMENTO:**

| DATOS DOCUMENTO         |                                  |
|-------------------------|----------------------------------|
| Estado                  | 00-Borrador                      |
| ID Documento            | AB59BE1AE5296F7FC12576A3007BB3EE |
| Fecha Creacion          | 06/01/2010                       |
| Creado Por              | Manuel Soler Hemandez            |
| Fecha Firma             |                                  |
| Tipo/Categoria          |                                  |
|                         | Seleccionar Categoria            |
|                         |                                  |
| ASUNTO/Titulo/Descripci |                                  |
| 01                      |                                  |
| Resumen Documento       |                                  |
| Referencia              | <sup>r</sup> 2010 <sup>r</sup>   |
| Prioridad               | C Normal C Alta                  |

en esta sección se introducirá la información relativa al documento que será firmado, se divide en dos tipos de datos y que es la siguiente:

- Campos que se rellenan de forma automática:
  - Estado: Este campo va variando en función del estado del documento, puede tomar lo siguientes valores:
    - 00-Borrador 05-Pendiente VB 10-Pendiente Firma 20-Firmado

Manuel Soler Hernández – Servicio de Informática

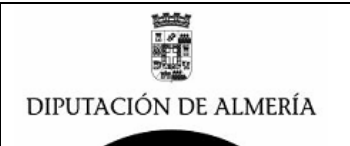

- ID Documento: Es código de Identificación del documento, y es único para cada documento, y sirve como código de validación del documento para validarlo por la Intranet.
- Creado Por: Es el nombre del Usuario que creo el Documento,
- Fecha Firma: Es la fecha en la que se firmara el documento.

- Campos que se rellenan de forma automática:

 Tipo/Categoria
 Al pinchar en
 Seleccionar Categoria
 se seleccionara una de

 las categorías de la lista, tal y como aparece en la siguiente imagen se cargaron los datos que tenga esta plantilla.
 se seleccionara una de

| С | ategorias                                |                                                    | ×        |
|---|------------------------------------------|----------------------------------------------------|----------|
|   | Seleccione Categoria INFORAMATICA Aula01 |                                                    |          |
|   | Tipo / Categoria                         | Asunto Defecto                                     | Aceptar  |
|   | IG BONITA                                | SOLICITUD DE<br>INFORME DE GASTO A<br>INTERVENCIÓN | Cancelar |
|   | RESOLUCION PRESISDENCIA                  | EJECUCIÓN DE LA<br>RESOLUCIÓN NÚM.                 |          |
|   | SOLICITUD DE IG                          | Solicitado IG                                      |          |

ASUNTO/Titulo/Descripcio En este campo se deberá introducir el ASUNTO/Titulo (Nota es aconsejable en todos los documentos poner el mismo Titulo, cuando no se utilice referencia).

**Resumen Documento** Propuesta para que el firmante de la misma se pueda hacer una idea de que va el Documento.

*Prioridad* En este campo se dejara prioridad Normal o si tuviese urgencia la firma del Documento se pondrá prioridad Urgente.

# OBSERVACIONES

**Observaciones Firmante** Este campo de Observaciones es para que el que comprueba o el firmante pueda poner alguna observación en el caso que devuelva el documento, o no este conforme con el mismo.

#### TEXTO DEL DOCUMENTO

En el campo de texto del documento es donde se debe realizar la trascripción del Documento, por defecto si se tiene plantilla se cargaran los datos de la plantilla. Si no se tiene plantilla se pueden teclear los datos o copiarlas de un documento Word o similar.

| DOCUMENTOS ANEXOS  | (maximo 3 documentos) |
|--------------------|-----------------------|
| ۲ <mark>_ ش</mark> |                       |

En el apartado de Documentos Anexos, en el caso de que se deseen Anexar documentos que hayan sido escaneados, u otro tipo de documentos Word, OpenOffice o PDF que deban acompañar al documento se pinchara en el botón y se anexaran hasta un máximo de 3 documentos.

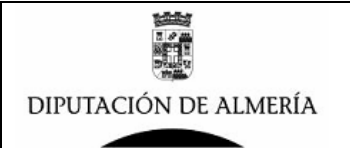

| DOCUMENTOS DEFEDENCIADO                                                         | <b>.</b>      |                                                                                   |
|---------------------------------------------------------------------------------|---------------|-----------------------------------------------------------------------------------|
| DUCUMENTUS REFERENCIADUS                                                        | ۵             |                                                                                   |
| Documentos Referenciados                                                        | □ Si          | En este apartado se relacionan una                                                |
| referencia a los documentos electrónico                                         | s que forme   | en parte del expediente y deban acompañar                                         |
| a la Propuesta, para ello pincharemo<br>comentario de que trata el documento co | omo en el e   | <b>Si</b> , realizando a lado de la referencia<br>ejemplo de la siguiente imagen: |
| DOCUMENTOS REFERENCIADOS                                                        |               |                                                                                   |
| Documentos Referenciados                                                        | 🔽 Si          |                                                                                   |
|                                                                                 |               | F                                                                                 |
| Orden de Proceder con Informe Tech                                              | ico. Prescrir | ipciones Tecnicas v Oferta de economical                                          |
| Informe de Gasto Positivo Intervenció                                           | in            |                                                                                   |

Así desde el Documento se podrá acceder a todos los documentos que se relacionan.

| Una vez completados todos los datos pulsaremos sobre el botón       | 🤝 Guardar y Salir | v nos    |
|---------------------------------------------------------------------|-------------------|----------|
| aparecerá en borradores del usuario, como se muestra en la siguient | e imagen:         | <b>,</b> |

| <b>)</b> N | luevo                  |                                                                                                    |                 |                                           |
|------------|------------------------|----------------------------------------------------------------------------------------------------|-----------------|-------------------------------------------|
|            | Fecha Creacion         | Titulo                                                                                               | Categoria       | Firmante                                  |
|            | Servicio Juridico      | y Administrativo de Obri                                                                             | as Publicas     |                                           |
|            | 06/01/2010<br>23:31:09 | EXPEDIENTE DE<br>CONTRATACIÓN MENOR Y<br>ADJUDICACIÓN DE<br>SERVICIO CONSISTENTE<br>EN ESTUDIO SOBRE | PROPUESTA FINAL | Delegado del<br>Area de Obras<br>Publicas |

# Enviar Documento para su comprobación.

El siguiente paso una vez confeccionado el texto y datos del Documento es pasarlo para que se compruebe antes de pasarla a la firma, para ello se abre el documento, pinchando tal como se ve en la imagen anterior sobre la línea del documento y aparecerá:

| Editar documento 🛛 😤 Copiar \      | ∕inculo – <mark>∛</mark> Borrar +() Salir                                      |                                          |
|------------------------------------|--------------------------------------------------------------------------------|------------------------------------------|
| DIPUTACIÓN<br>DE ALMERÍA           |                                                                                | Portafirmas del Area de Obra<br>Publicas |
|                                    |                                                                                | DOCUMENTOS                               |
|                                    |                                                                                |                                          |
| DEPENDENCIA /<br>UNIDAD            |                                                                                |                                          |
| Dependencia/Unidad que<br>Gestiona | Servicio Juridico y Administrativo de Obras Publicas                           |                                          |
| Lineas Cabecera                    | Area de Obras Publicas<br>Servicio Jurídico y Administrativo de Obras Publicas |                                          |
| Email Acuse Recibo                 | Servicio Jurídico y Administrativo de Obras Publicas                           |                                          |

Pinchamos sobre el botón Editar documento y el documento se pondrá en modo de edición de forma a que se pueden realizar modificaciones, se comprobaran todos los datos del mismo y sobre todo los datos de la persona que va a comprobar que en nuestro ejemplo es:

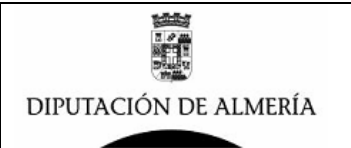

(VB)

| DATOS<br>COMPROBACION (VB)                      |                                                 | Cambiar Comprobador |
|-------------------------------------------------|-------------------------------------------------|---------------------|
| Comprobar (VB)<br>Visible VB en Pie de<br>Firma | <b>R</b> Si<br><b>R</b> Si                      |                     |
| Pasar Comprobar (VB) a                          | <sup>#</sup> Francisco Maresca Garcia-Esteller_ |                     |

Si se esta conforme con estos datos, se pulsa en el botón Pasar a Comprobar (VB) para enviar el Documento de la Propuesta para que se compruebe, en el caso de que no se este conforme con el nombre de la persona que va a comprobar se podrá modificar pulsando en el

botón Cambiar Comprobador

| Una vez pulsado el botón | 🖘 Pasar a Comprobar (VB)   | el documento cambiara de estado |
|--------------------------|----------------------------|---------------------------------|
| pasando de 00-Borrador a | 05- Pendiente de VB, pasan | do de la carpeta de             |

| 🐑 Borradores del Usuario |              | _           |           |
|--------------------------|--------------|-------------|-----------|
| 🗑 Borradores Todos 👘     | A la carpeta | 🕞 Pendiente | Comprobar |

Y se enviara un mensaje de correo electrónico al buzón de la persona que debe comprobar la Propuesta.

🔄 Borradores Todos 🛛

Por esta vista se veran todos los documentos que están en estado Borrador en la Dependencia por defecto del usuario (para cambiar de Dependencia se pulsara en el botón 🔳 que hay en el campo Dependencia), siendo el formato de la vista como se muestra en la siguiente imagen:

| Usuario     | Manuel Soler Hernandez           |
|-------------|----------------------------------|
| Dependencia | <sup>™</sup> INFORAMATICA Aula01 |

| . CY | 🚺 Nuevo |                        |                                                             |                 |              |  |  |  |  |
|------|---------|------------------------|-------------------------------------------------------------|-----------------|--------------|--|--|--|--|
|      |         | Fecha Creacion         | Titulo                                                      | Categoria       | Firmante     |  |  |  |  |
|      | ▼Ma     | nuel Soler Her         | nandez                                                      |                 |              |  |  |  |  |
|      |         | 09/01/2010<br>20:20:07 | ADQUISICION DE EQUIPOS<br>INFORMATICOS PARA<br>DEPENDENCIAS | SOLICITUD DE IG | Jefe Aula 01 |  |  |  |  |

Pendiente Comprobar (VB)

Por esta vista se ven los documento en estado Pendiente de VB, de la Dependencia de defecto del Usuario que accede a la vista(para cambiar de Dependencia se pulsara en el boton regulara que hay en el campo Dependencia), tal y como se muestra en la siguiente imagen:

| Pendientes V.B. de Usuario |                                                                 |        | Manuel Soler Hernandez |                                                                |      |                 |  |
|----------------------------|-----------------------------------------------------------------|--------|------------------------|----------------------------------------------------------------|------|-----------------|--|
|                            |                                                                 |        |                        | 1                                                              |      |                 |  |
|                            | Fecha Creacion                                                  | Firman | te                     | Titulo                                                         | Pri. | Categoria       |  |
|                            | ▼INFORAMATICA Aula01<br>09/01/2010 Manuel S<br>20:20:07 Hernand |        | 1                      |                                                                |      |                 |  |
|                            |                                                                 |        | Soler<br>dez           | ADQUISICION DE<br>EQUIPOS<br>INFORMATICOS PARA<br>DEPENDENCIAS |      | SOLICITUD DE IG |  |

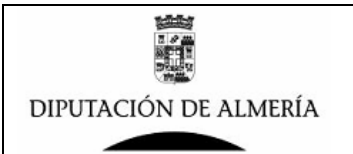

# Pendiente de Firmar

Por esta vista se ven los documento en estado Pendiente de Firmar, de la Dependencia de defecto del Usuario que accede a la vista (para cambiar de Dependencia se pulsara en el boton que hay en el campo Dependencia), tal y como se muestra en la siguiente imagen:

| DIPUTACIÓN<br>DE ALMERÍA |                        | Portat<br>PENDI    | firmas de Curso Aula 01<br>ENTES DE FIRMAR |
|--------------------------|------------------------|--------------------|--------------------------------------------|
| Usuario                  | Manuel Soler Hernandez |                    |                                            |
| Dependencia              | INFORAMATICA Aula01    | ]−> Seleccione Dep | endencia para ver Doc. Pendientes          |
| Facha Creacion           | Titulo                 | ri Categoria       | Cargo Firmante                             |

# 🛐 Consulta por Estado

Por esta vista se podrá realizar consulta de documento perteneciente a la Dependencia por defecto del Usuario (para cambiar de Dependencia se pulsara en el boton reque hay en el campo Dependencia), y cambian en el radio boton Borrador/Pendiente VB/Pendiente Firma/Todos se podran ver los documentos según su estado, tal y como se muestra en la siguiente imagen:

| DIPUTACIÓN<br>DE ALMERÍA |                            | DOC                  | Portafirmas o<br>CUMENTO                      | de Curso Au<br>IS POR E | ila 01<br>ESTADO |   |  |
|--------------------------|----------------------------|----------------------|-----------------------------------------------|-------------------------|------------------|---|--|
|                          |                            |                      |                                               |                         |                  |   |  |
| Usuario                  | Manuel Soler Hernandez     |                      |                                               |                         |                  |   |  |
| Dependencia              | <b>INFORAMATICA Aula01</b> | 💌 —> Selecció        | -> Seleccione Dependencia para ver Documentos |                         |                  |   |  |
| Ver Documentos           |                            |                      |                                               |                         |                  |   |  |
|                          | C Borrador C Pen           | idiente VB           | © Pendiente                                   | Firma 🖲 T               | odos             |   |  |
|                          |                            |                      |                                               |                         |                  | _ |  |
| Fecha<br>Documento       | Titulo / Datos Acuse       | Pri. Pase V.B.<br>VB | Firmado Num.<br>Acuse                         | Fecha Pase<br>VB        | Fecha VB         |   |  |

| Servicio Aula 0 | 2                                  |                                   |   |   |   |            |
|-----------------|------------------------------------|-----------------------------------|---|---|---|------------|
| Manuel Sole     | r Hernandez                        |                                   |   |   |   |            |
| ▼04/10/2009     | EJECUCIÓN DE LA<br>RESOLUCIÓN NÚM. |                                   | 1 | 1 | 1 | 04/10/2009 |
|                 |                                    | 04/10/2009-Manuel Soler Hernandez |   |   |   |            |

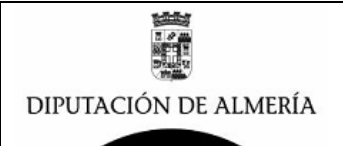

# <u>COMPROBADOR VB (Rol→ Visto Bueno):</u>

El perfil de VISTO BUENO, esta pensado para los usuarios que tiene que dar VB a documentos que se han generados por usuario con perfil BORRADOR que se los han remitido para que den el visto bueno, las opciones para este perfil son:

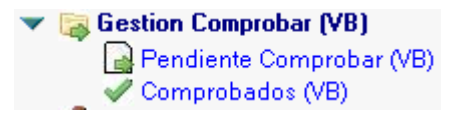

#### Pendiente Comprobar (VB)

Por esta vista se ven los Documentos que el usuario tiene pendientes de Comprobar (VB), siendo el formato de la vista el siguiente:

| Pendientes V.B. de Usuario 👘 |                        |                  | Manuel Soler Hernandez |                                                                |      |                 |
|------------------------------|------------------------|------------------|------------------------|----------------------------------------------------------------|------|-----------------|
|                              |                        |                  |                        | 1                                                              |      |                 |
|                              | Fecha Creacion         | Firman           | te                     | Titulo                                                         | Pri. | Categoria       |
|                              | ▼INFORAMATICA          | Aula0            | 1                      |                                                                |      |                 |
|                              | 09/01/2010<br>20:20:07 | Manuel<br>Hernan | Soler<br>dez           | ADQUISICION DE<br>EQUIPOS<br>INFORMATICOS PARA<br>DEPENDENCIAS |      | SOLICITUD DE IG |

pinchando sobre un documento que aparece en la vista se abrirá el documento para comprobarlo.

#### 🖋 Comprobados (VB) 🛛

Por esta vista se mostraran todos los documentos a los que el usuario ha comprobado (VB), tal y como se muestra en la siguiente imagen:

| V.B. | de Usuario             | Manuel Soler He           | rnan | dez   |                                                                         |                            |
|------|------------------------|---------------------------|------|-------|-------------------------------------------------------------------------|----------------------------|
|      | Fecha Creacion         | Firmante                  | Pri. | Firma | Titulo                                                                  | Categoria                  |
|      | Dependencia de         | Curso Aula01              |      |       |                                                                         |                            |
|      | 08/01/2010<br>14:24:57 | Manuel Soler<br>Hernandez |      | *     | EXPEDIENTE DE<br>CONTRATACIÓN<br>MENOR Y<br>ADJUDICACIÓN DE<br>SERVICIO | TRASLADO DE<br>RESOLUCION  |
|      | ▼INFORAMATICA          | Aula01                    |      |       |                                                                         |                            |
|      | 04/10/2009<br>18:21:57 | Manuel Soler<br>Hernandez |      | *     | EJECUCIÓN DE LA<br>RESOLUCIÓN NÚM.                                      | RESOLUCION<br>PRESISDENCI/ |

# Enviar Documento para firmarlo.

El siguiente paso una vez que se comprueba el documento confeccionado es pasarlo para que se firme, para ello se puede hacer des dos origenes distintos:

1.- Desde el Portafirmas desde la vista Pendiente Comprobar (VB) tal y como se ha descrito en el apartado anterior.

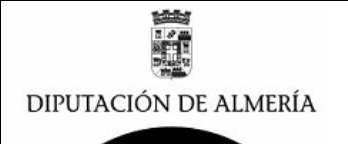

2.- Desde el Correo electrónico del usuario que tienen que realizar la comprobación VB, que recibirá un mensaje como el que se muestra en la siguiente imagen:

| ∨ Remitente ∧             | Asunto 🔺                                                                               | Fecha 🗸          | Tam: V |
|---------------------------|----------------------------------------------------------------------------------------|------------------|--------|
| Manuel Soler<br>Hernandez | Portafirmas:Documento Pendiente<br>de Comprobar (VB) Asunto><br>ADQUISICION DE EQUIPOS | 09/01/2010 20:32 | 1.157  |

pinchando sobre el mensaje aparecera:

| Portafirmas:Documento Pendiente de Comprobar (VB) Asunto<br>DEPENDENCIAS PROVINCIALES>Solicitado IG | > ADQUISICION DE EQUIPOS INFORMATICOS PARA |
|----------------------------------------------------------------------------------------------------|--------------------------------------------|
| Manuel Soler Hernandez para: Manuel Soler Hernandez                                                 | 09/01/2010 20:33                           |
|                                                                                                    | <u>Mostrar detalle:</u>                    |
| Documento Pendiente de Comprobar (VB):<br>DE: Manuel Soler Hernandez<br>Jefe Aula 01                |                                            |

A: Jefe Aula 02

Servicio Aula 02 ASUNTO: ADQUISICION DE EQUIPOS INFORMATICOS PARA DEPENDENCIAS PROVINCIALES->Solicitado IG

Resumen Documento: Para ir al documento Pulse ->:

Así por una de las dos opciones anteriores se abrirá el documento que se tienen que comprobar y al abrirlo aparece:

| 🕇 Editar documento 🛛 🖳 Copiar Vi   | nculo 🅞 Borrar 🔊 Ver Propiedades 📲 Salir |                              |
|------------------------------------|------------------------------------------|------------------------------|
|                                    |                                          | Portafirmas de Curso Aula 01 |
| DIPUTACIÓN<br>DE ALMERÍA           | DOCUMENTOS                               |                              |
|                                    |                                          |                              |
| DEPENDENCIA /                      |                                          |                              |
| UNIDAD                             |                                          |                              |
| Dependencia/Unidad que<br>Gestiona | INFORAMATICA Aula01                      |                              |
| Lineas Cabecera                    | Cabecera1 Portafirmas Curso 01           |                              |
|                                    | Cabecera 2 Portafirmas Curso 01          |                              |
|                                    | Cabecera 3 Portafirmas Curso 01          |                              |
|                                    | Cabecera 4 Portafirmas Curso 02          |                              |

Para poder modificar el documento, se deberá pinchar en el botón Editar documento y así el documento se pondrá en modo edición, se comprobara el contenido del Documento, realizando las modificaciones que se deseen en el contenido del texto, y se podrá realizar una de las siguientes opciones.

- Pasar el documento a Firmar para ello se pulsara el botón
  - 😔 Volver a Borrador
  - Volver el documento a Borrador, para ello pulsar el botón
- Pasar el documento a que lo compruebe otro usuario para ello se deberá cambiar el

Cambiar Comprobador

nombre del usuario que comprueba pulsando en el botón de la sección de DATOS COMPROBACION (VB) y después pulsar en el botón <sup>44</sup> Pasar a Comprobar (VB)

Según la opción realizada el documento pasara a Pendiente de Firmar. Borrador o Pendiente de Comprobar, enviando un mensaje al usuario que tiene que realizar el siguiente paso.

En el caso de Pasar a Firmar (caso mas común), se enviara un mensaje electrónico al usuario que debe realizar la firma del documento de la Propuesta. Y el documento pasara de la Carpeta.

Pendiente Comprobar (VB) A la carpeta 🕗 Pendiente de Firmar

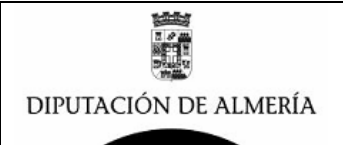

# FIRMA DE DOCUMENTOS (Rol→ Firmador):

El perfil de FIRMADOR, esta pensado para los usuarios que tiene que Firmar documentos que se han generados por usuario con perfil BORRADOR y que han sido comprobados por usuarios con perfil COMPROBADOR VB, que se los han remitido para que se firmen, las opciones para este perfil son:

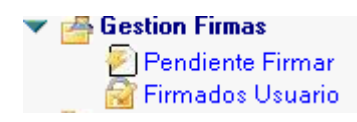

# 🔊 Pendiente Firmar

Por esta vista se ven los Documentos que el usuario tiene pendientes de Firmar, siendo el formato de la vista la siguiente:

| Pe | Pendiente de firmar por Usuario   Manuel Soler Hernandez |                                                             |            |      |                 |               |  |  |
|----|----------------------------------------------------------|-------------------------------------------------------------|------------|------|-----------------|---------------|--|--|
|    |                                                          |                                                             |            |      |                 |               |  |  |
|    | Fec.Creacion                                             | Titulo                                                      | Fec.VB     | Pri. | Categoria       | Cargo Firmant |  |  |
| -  | INFORAMA <sup>-</sup>                                    | TICA Aula01                                                 |            |      |                 |               |  |  |
|    | 09/01/2010                                               | ADQUISICION DE EQUIPOS<br>INFORMATICOS PARA<br>DEPENDENCIAS | 09/01/2010 |      | SOLICITUD DE IG | Jefe Aula 01  |  |  |

pinchando sobre el documento se abrirá el documento para firmarlo.

#### 🛜 Firmados Usuario -

Por esta vista se mostraran todos los documentos a los que el usuario ha Firmado, tal y como se muestra en la siguiente imagen:

| Documentos firmad      | Documentos firmados por Usuario Manuel Soler Hernandez   |      |                           |             |        |  |  |  |
|------------------------|----------------------------------------------------------|------|---------------------------|-------------|--------|--|--|--|
| Fecha Creacion         | Titulo                                                   | Num. | Categoria                 | Fecha Firma |        |  |  |  |
| ▼Dependencia de        | Curso                                                    | 2    |                           |             |        |  |  |  |
| 17/06/2009<br>23:44:13 | Solicitado IG pra Adquisicion<br>de Equipos Informaticos |      | SOLICITUD DE IG           | 17/06/2009  | ,<br>I |  |  |  |
| 18/06/2009<br>12:16:01 | Solicitado IG Para Prueba                                |      | SOLICITUD DE IG           | 18/06/2009  | ,<br>I |  |  |  |
| ▼Dependencia de        | Curso Aula01                                             | 1    |                           |             |        |  |  |  |
| 08/01/2010<br>14:24:57 | EXPEDIENTE DE<br>CONTRATACIÓN MENOR Y<br>ADJUDICACIÓN DE |      | TRASLADO DE<br>RESOLUCION | 08/01/2010  |        |  |  |  |

# Firmar Documento.

El siguiente paso es firmar el documento, para ello se puede hacer desde dos orígenes distintos:

1.- Desde el Portafirmas desde la vista Pendiente Firmar tal y como se ha descrito en el apartado anterior.

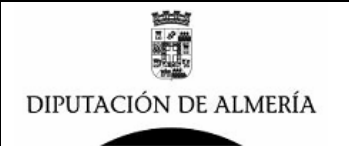

# 2.- Desde el Correo electrónico del usuario que tienen que firmar, que recibirá un mensaje como el que se muestra en la siguiente imagen:

| ✓ Remitente ∧                                                                                                    | Asunto 🔺                                                                                   | Fecha 🗸          | Tam: ~   ^ |  |  |  |
|----------------------------------------------------------------------------------------------------|--------------------------------------------------------------------------------------------|------------------|------------|--|--|--|
| Manuel Soler<br>Hernandez                                                                                                    | Portafirmas:Documento Pendiente<br>de firma Asunto> ADQUISICION<br>DE EQUIPOS INFORMATICOS | 09/01/2010 20:59 | 1.131      |  |  |  |
| y pinchando sobre el mensa                                                                                                    | ije aparecerá:                                                                             |                  |            |  |  |  |
| Portafirmas:Documento Pendiente de firma Asunto> ADQUISICION DE EQUIPOS INFORMATICOS PARA<br>DEPENDENCIAS PROVINCIALES>Solicitado IG<br>Manuel Soler Hernandez para: Manuel Soler Hernandez |                                                                                            |                  |            |  |  |  |
| Documento Pendiente de firma:<br>DE: Manuel Soler Hemandez<br>Jefe Aula 01<br>A: Jefe Aula 02<br>Servicio Aula 02<br>ASUNTO: ADQUISICION DE EQUIPOS INFO                                    | )RMATICOS PARA DEPENDENCIAS PROVINCIALES->S                                                | Solicitado IG    |            |  |  |  |

Resumen Documento: Para ir al documento Pulse ->: DVER EL DOCUMENTO

Así por una de las dos opciones anteriores se abrirá el documento que se tienen que firmar y al abrirlo aparece:

| Editar documento       | Copiar Vinculo | Borrar 🔁                | Firmar Conforme      | 💫 Ver Propiedades | +[] Salir       |                                                                                                    |                                                      |
|------------------------|----------------|-------------------------|----------------------|-------------------|-----------------|----------------------------------------------------------------------------------------------------|------------------------------------------------------|
| OBSERVACION            | ES             |                         |                      |                   |                 |                                                                                                    |                                                      |
| Observaciones F.       | ïrmante        |                         |                      |                   |                 |                                                                                                    |                                                      |
| TEXTO DEL<br>DOCUMENTO |                |                         |                      |                   |                 |                                                                                                    |                                                      |
|                        |                |                         |                      |                   |                 | Cabecera1 Portafirmas<br>Cabecera 2 Portafirmas<br>Cabecera 3 Portafirmas<br>Cabecera 4 Portafirmas | : Curso 01<br>: Curso 01<br>: Curso 01<br>: Curso 02 |
| DIPUTACIÓN I           | DE ALMERÍA     |                         |                      |                   |                 |                                                                                                    |                                                      |
|                        |                |                         |                      |                   |                 |                                                                                                    |                                                      |
|                        |                |                         |                      |                   |                 |                                                                                                    |                                                      |
| DE:                    |                | Manuel Se<br>Jefe Aula  | oler Hernandez<br>01 |                   |                 |                                                                                                    |                                                      |
| A:                     |                | Jefe Aula<br>Servicio A | 02<br>\ula 02        |                   |                 |                                                                                                    |                                                      |
| ASUNT                  | -O:            | ADQUISIC<br>PROVINC     | CION DE EQUIPO       | S INFORMATICO     | S PARA DEPENDEN | ICIAS                                                                                               |                                                      |
|                        |                |                         |                      |                   |                 |                                                                                                    |                                                      |
|                        | Т              |                         |                      | Ejercicio:        |                 |                                                                                                    |                                                      |
|                        |                | (T                      |                      |                   | 200             | סר                                                                                                  |                                                      |
|                        | -              | ~                       |                      |                   | 200             | 55                                                                                                  |                                                      |

Se realizara la comprobación del documento y si se esta conforme se procederá a la firma del

mismo para ello se pulsara en el botón Firmar Conforme, y aparecerá un mensaje que indicara que se va a proceder a la firma del documento.

Si no se esta conforme con el contenido del documento se, se deberá pinchar en el botón **Editar documento** y así el documento se pondrá en modo edición, y se podrá devolver al comprobador del documento pinchado en el botón Volver a Comprobar, y si se desea antes de devolver se podrá anotar en el campo **Observaciones Firmante** u o comentarios gue se desee sobre el documento.

Una vez firmado el documento desaparece de la carpeta Pendiente Firmar, y se enviara en correo electrónico al buzón de todos los destinatarios que se hayan puesto en el documento.

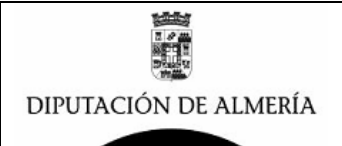

# **<u>CONSULTAS DE DOCUMENTO (Rol→ Consultas)</u>**:

El perfil de CONSULTA, esta pensado para permitir a los usuarios realizar consultas por distintos criterios, tendrá visible las siguientes opciones:

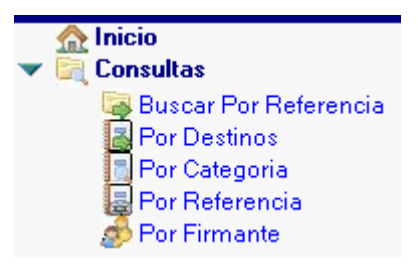

Buscar Por Referencia Por esta opción se puede consultar todos los documentos firmados que tienen la misma Referencia esta opción es muy útil para dependencias que utilizan referencia en sus documentos. Al pinchar aparece la siguiente pagina:

| DIPUTAC<br>DE ALME                  | IÓN<br>RÍA                                                                                                    |            |                          | Portafirm<br>BUSCAF<br>FIRMADOS | nas de Curs<br>R DOCUI<br>POR RE | io Aula 01<br>MENTOS<br>EFERENC | AI |
|-------------------------------------|----------------------------------------------------------------------------------------------------|------------|--------------------------|---------------------------------|----------------------------------|---------------------------------|----|
| Usuario                             | Manuel Soler                                                                                                    | r Hernar   | ndez                     |                                 |                                  |                                 |    |
| Referencia                          | □ → Seleccion                                                                                                    | ne Referei | ncia, para vel           | r Documentos Firmad             | 75                               |                                 |    |
| tecleando la refe<br>como aparece e | Buscar Documentos<br>ecleando la referencia (Ej: 2009-1111) aparecen los documentos con esta referencia, tal y<br>omo aparece en la siguiente imagen: |            |                          |                                 |                                  |                                 |    |
| Referencia a Buscar                 | 2009-1111                                                                                                    |            |                          |                                 |                                  |                                 |    |
| Fecha Firma                         | Titulo                                                                                                    | Num.       | Categoria                | Estado Doc.                     | Fec.Creacion                     | Cargo Firmante                  |    |
| ▼INFORAMATICA                       | Aula01                                                                                                    | 1          |                          |                                 |                                  |                                 |    |
| Manuel Soler<br>04/10/2009          | r <b>Hernandez</b><br>EJECUCIÓN DE LA<br>RESOLUCIÓN NÚM.                                                                                              | 1          | RESOLUCION<br>PRESISDENC | N 20-Documento<br>CIA Firmado   | 04/10/2009                       | Jefe Aula 01                    |    |

Por Destinos Por esta opción se ven los documentos firmados ordenado por las Dependencias destinatarias, tal y como se muestra en la siguiente imagen:

| Usuario         | Manuel Soler Hernandez             |      |                            |             |      |  |  |
|-----------------|------------------------------------|------|----------------------------|-------------|------|--|--|
| Dependencia     | <sup>™</sup> INFORAMATICA Aula01   |      |                            |             |      |  |  |
| Fec. Creacion   | Titulo                             | Num. | Categoria                  | Fecha Firma | Car  |  |  |
| Servicio Aula ( | 12                                 | 5    |                            |             |      |  |  |
| Manuel Sole     | er Hernandez                       | 5    |                            |             |      |  |  |
| 04/10/2009      | EJECUCIÓN DE LA<br>RESOLUCIÓN NÚM. |      | RESOLUCION<br>PRESISDENCIA | 04/10/2009  | Jefe |  |  |
| 04/10/2009      | Solicitado IG<br>АААААААААААААА    |      | SOLICITUD DE IG            | 04/10/2009  | Jefe |  |  |

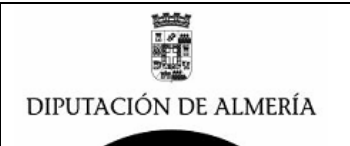

# Por Categoria Por esta opción se pueden consultar los documentos firmados ordenados por Categoría del documento, tal y como se muestra:

| •              | <b>.</b> .                                   |                   |                            |                     |   |
|----------------|----------------------------------------------|-------------------|----------------------------|---------------------|---|
| Usuario        | Manuel Soler Hernandez                       |                   |                            |                     |   |
| Dependencia    | <sup>®</sup> INFORAMATICA Aula01<br>Firmados | ] <b>&gt;</b> Se. | leccione Dependencia (     | oara ver Documentos |   |
| Fec. Creacio   | n Titulo                                     | Num.              | Categoria                  | Fecha Firma         | ( |
| ▼ RESOLUCION   | PRESISDENCIA                                 | 1                 |                            |                     |   |
| Manuel Sol     | er Hernandez                                 | 1                 |                            |                     |   |
| 04/10/2009     | EJECUCIÓN DE LA<br>RESOLUCIÓN NÚM.           |                   | RESOLUCION<br>PRESISDENCIA | 04/10/2009          |   |
| ▼ SOLICITUD DE | 'IG                                          | 4                 |                            |                     |   |
| Manuel Sol     | er Hernandez                                 | 4                 |                            |                     |   |
| 04/10/2009     | Solicitado IG<br>AAAAAAAAAAAAAAAA            |                   | SOLICITUD DE IG            | 04/10/2009          | · |

Por Referencia Por esta opcion se pueden consultar los documentos firmados ordenados por referencia del documento, tal y como se muestra;

| Usuario                   | Manuel Soler Hernandez                                    |      |                            |                    |      |
|---------------------------|-----------------------------------------------------------|------|----------------------------|--------------------|------|
| Dependencia               | <sup>®</sup> INFORAMATICA Aula01<br>Firmados              | >    | Seleccione Dependenci      | a paraver Document | tos  |
| Fec.Creacion              | Titulo                                                    | Num. | Categoria                  | Fecha Firma        | Car  |
| <b>▼ 2009-1111</b>        |                                                           | 1    |                            |                    |      |
| Manuel Sole               | er Hernandez                                              | 1    |                            |                    |      |
| 04/10/2009                | EJECUCIÓN DE LA<br>RESOLUCIÓN NÚM.                        |      | RESOLUCION<br>PRESISDENCIA | 04/10/2009         | Jefe |
| <b>v</b> 2009-4444444     | 444                                                       | 1    |                            |                    |      |
| Manuel Sole<br>04/10/2009 | e <b>r Hernandez</b><br>Solicitado IG<br>4444444444444444 | 1    | SOLICITUD DE IG            | 04/10/2009         | Jefe |

Por Firmante Por esta opcion se pueden consultar los documentos firmados ordenados por usuario que han firmado, tal y como se muestra:

| Usuario            | Manuel Soler Hernandez           |                                                                                         |      |                            |                 |  |
|--------------------|----------------------------------|-----------------------------------------------------------------------------------------|------|----------------------------|-----------------|--|
| Dependencia        | <sup>™</sup> INFORAMATICA Aula01 |                                                                                         |      |                            |                 |  |
| Fecha Firma        | Fec.Creacion                     | Titulo                                                                                  | Num. | Categoria                  | Ca              |  |
| Manuel Soler H     | ernandez                         |                                                                                         | 5    |                            |                 |  |
| ▼ 2009/(10) Octu   | bre                              |                                                                                         | 4    |                            |                 |  |
| 04/10/2009         | 04/10/2009                       | EJECUCIÓN DE LA<br>RESOLUCIÓN NÚM.                                                      |      | RESOLUCION<br>PRESISDENCIA | Je.             |  |
| 04/10/2009         | 04/10/2009                       | Solicitado IG<br>AAAAAAAAAAAAAAA                                                        |      | SOLICITUD DE IG            | Je.             |  |
| 04/10/2009         | 04/10/2009                       | Solicitado IG<br>44444444444444                                                         |      | SOLICITUD DE IG            | Je.             |  |
| 04/10/2009         | 04/10/2009                       | Solicitado IG<br>qqqqqqqqqqqqqqqq                                                       |      | SOLICITUD DE IG            | Je.             |  |
| 🔹 🗢 2010/(01) Ener | ro                               |                                                                                         | 1    |                            |                 |  |
| 09/01/2010         | 09/01/2010                       | ADQUISICION DE EQUIPOS<br>INFORMATICOS PARA<br>DEPENDENCIAS<br>PROVINCIALES->Solicitado |      | SOLICITUD DE IG            | Je <sup>.</sup> |  |

Manuel Soler Hernández – Servicio de Informática

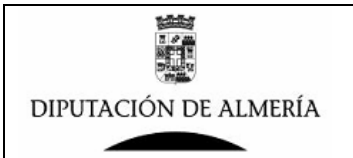

# Como buscar un documento:

Se puede buscar un documento en cualquier vista para ello, estando sobre cualquier vista, se pincha en el boton de menú 🍻 y aparece la siguiente ventana:

| Buscar |                                          | ? ×              |
|--------|------------------------------------------|------------------|
| Buscar |                                          | •                |
|        | <ul> <li>Opciones de búsqueda</li> </ul> |                  |
|        |                                          | Siguiente Cerrar |

en la que se introduce el texto que se desea buscar y al pulsar en el botón Siguiente, el cursor se ira al primer documento que contiene el texto buscado.

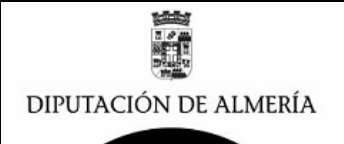

# <u>CONSULTAS DE RESOLUCIONES (Rol→ C\_Resoluciones):</u>

El perfil de C-Resoluciones, esta pensado para permitir a los usuarios realizar consultas de las Resoluciones de Presidencia que el Email del Destinatario corresponda con el Buzon Departamental de las dependencias a las que usuarios tenga permisos para gestionar documentos.

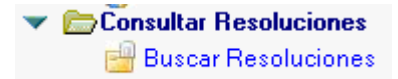

Al pinchar en la opción Buscar Resoluciones aparece una Vista con las Resoluciones de la dependencia a la que se tiene acceso, ordenadas decreciente por fechas, tal y como se muestra en la siguiente imagen.

| DIPUTACIÓN<br>DE ALMERÍA                                                                       |                                                                           |                                                                   |                                                                |             | Portafirmas Area de Innovacion y Servicios Municipales<br>CONSULTAR RESOLUCIONES |                                                       |                |  |
|------------------------------------------------------------------------------------------------|---------------------------------------------------------------------------|-------------------------------------------------------------------|----------------------------------------------------------------|-------------|----------------------------------------------------------------------------------|-------------------------------------------------------|----------------|--|
| Usua                                                                                           | rio                                                                       | Manuel Soler                                                      | Hernandez                                                      |             |                                                                                  |                                                       |                |  |
| Dependencia <sup>2</sup> Obras Publicas II -> Seleccione Dependencia para ver las Resoluciones |                                                                           |                                                                   |                                                                |             |                                                                                  |                                                       |                |  |
| Año                                                                                            | N.Resolu. Titulo                                                          |                                                                   | Dependecia Destino                                             | Fecha Firma | Firmante                                                                         | Cargo Firmante                                        | Categoria      |  |
| 2010                                                                                           | 582 CERTIFICACI<br>ULTIMA DE L<br>OTRAS DEPE<br>NÚM. 87 DEL<br>PROVINCIAL | ÓN NÚM. 1 Y<br>A OBRA "FELIX.<br>ENDENCIAS"<br>PLAN<br>DE OBRAS Y | Negociado de<br>Ejecución y<br>Liquidación                     | 04/05/2010  | Luis Matias Perez<br>Montoya                                                     | Presidente Acctal.<br>de la Corporación<br>Provincial | RES-VICEPRESID |  |
| 2010                                                                                           | 579 ESTIMACIÓN<br>PATRIMONIA<br>BALASTEGUI                                | RECLAMACIÓN<br>L FCO. MANUEL                                      | l Servicio Jurídico y<br>_ Administrativo de<br>Obras Públicas | 04/05/2010  | Luis Matias Perez<br>Montoya                                                     | Presidente Acctal.<br>de la Corporación<br>Provincial | RES-VICEPRESIC |  |
| 2010                                                                                           | 562 Emergencia c<br>almanzora                                             | uevas                                                             | Servicio Jurídico y<br>Administrativo de<br>Obras Públicas     | 30/04/2010  | Juan Carlos Usero Lopez                                                          | Presidente de la<br>Corporación<br>Provincial         | RES-PRESIDENT  |  |
| 2010                                                                                           | 560 FINALIZACIÓN<br>PROCEDIMIE<br>SANCIONADO<br>FRENTE A DO               | N DEL<br>NTO<br>DR INCOADO                                        | Sección de Actuación<br>Administrativa                         | 30/04/2010  | Juan Carlos Usero Lopez                                                          | Presidente de la<br>Corporación<br>Provincial         | RES-PRESIDENT  |  |

Si un usuario tiene acceso a mas de una dependencia, seleccionando la dependencia puede consultar las Resoluciones de esa Dependencia.

Pinchando sobre la que se desee entrara a ver el documento de la Resolución.

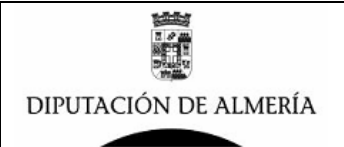

# **OPCIONES DE UN DOCUMENTO FIRMADO:**

Cuando se abre un documento firmado con el cliente de Lotus Notes, lo primero que aparece es el siguiente mensaje:

| use de recibo                                                                  |                                                       | ×                                   |
|--------------------------------------------------------------------------------|-------------------------------------------------------|-------------------------------------|
| )ocumento firmado y no puede modificarse. I<br>Aensaje, pinche en icono MINUTA | Pinche boton <aceptar> y para generar Acuse</aceptar> | de Recibo si es el destinatario del |
|                                                                                | Acentar                                               |                                     |

asi si tal como se indica en el mensaje es la Dependencia Destinataria del Mensaje despues de

pinchar en el boton Aceptar, deber pinchar en el boton MINUTA

Cuando se abre el documento aparece:

| Copiar Vinculo | Acuse de recibo (MINUTA) | Enviar por Email                 | 🔯 Ver Firma              | 💄 Imprimir | 💄 Imprimir Propiedades | 💫 Ver Propiedades                                                                              | Ver Acuses                                                   |
|----------------|--------------------------|----------------------------------|--------------------------|------------|------------------------|------------------------------------------------------------------------------------------------|--------------------------------------------------------------|
| DIPUTACI       | ÓN DE ALMERÍA            |                                  |                          |            |                        | Cabecera 1 – Portafirn<br>Cabecera 2 Portafirn<br>Cabecera 3 Portafirn<br>Cabecera 4 Portafirn | nas Curso 01<br>nas Curso 01<br>nas Curso 01<br>nas Curso 02 |
|                |                          |                                  |                          |            | AI                     | meria a 9 de Ene                                                                               | ro de 2010                                                   |
| DE             | _: Manue<br>Jefe A       | el Soler Hernande<br>Jula 01     | Z                        |            |                        |                                                                                                |                                                              |
| A:             | Jefe A<br>Servic         | ula 02<br>sio Aula 02            |                          |            |                        |                                                                                                |                                                              |
| AS             | SUNTO: ADQL<br>PROV      | IISICION DE EQU<br>INCIALES>Soli | JIPOS INFOI<br>citado IG | RMATICOS   | PARA DEPENDENC         | AS                                                                                             |                                                              |
|                |                          |                                  | Eic                      | voicia:    |                        |                                                                                                |                                                              |
|                | I G                      | ſ                                | E)e                      | =1 G1G1D.  | 200                    | 9                                                                                              |                                                              |

aparecen en la parte superior del documento una serie de botones cuya funcion pasamos a describir:

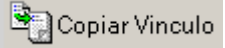

Este boton sirve para copiar el vinculo del documento para pegarlo en otro documento y poder acceder a este documento desd ele otro.

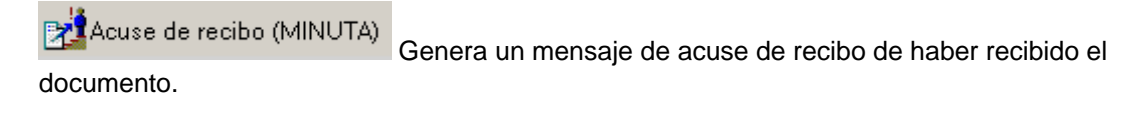

Enviar por Email pinchando este boton se podra enviar un mensaje de correo que incluye enlace a este documento, cuando se pincha aparece la siguiente ventana:

| Email al que enviar mensaje formato usuario@dipalme.org? | Aceptar  |
|----------------------------------------------------------|----------|
|                                                          |          |
|                                                          | Cancelar |
|                                                          |          |

el formato de la dirección de correo es formato Internet ej: msolerhe@dipalme.org.

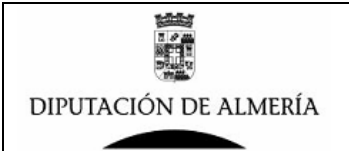

🤣 Ver Firma

al pinchar sobre este boton aparece una ventana con los datos de la persona que a firmado, tal y como se muestra en la siguiente imagen:

| Firmado por  |                 | X              |
|--------------|-----------------|----------------|
| CN=Manuel So | ler Hernandez/G | D=Dipalme/C=ES |
|              | Aceptar         |                |
|              |                 |                |

昌 Imprimir

al pinchar este botón se abre la ventana de dialogo de imprimir para cuando se desee sacar una copia a papel del documento.

Ver Propiedades Pinchando sobre este boton aparece una ventana con todas las propiedades del documento, tal como se muestra en la siguiente imagen:

| Propiedades del Documento                                                                                                    |
|----------------------------------------------------------------------------------------------------|
| DATOS CREACION                                                                                                    |
| Autor= CN=Manuel Soler Hernandez/O=Dipalme/C=ES<br>Creado el= 09/01/2010 20:20:07<br>Fecha Pasar a Comprobar (VB)= 09/01/2010                                                                                                    |
| DATOS Comprobacion (VB)                                                                                                    |
| Ver (VB) en pie Firma=<br>Comprobado (VB) Por= Manuel Soler Hernandez-09/01/2010<br>Fecha Comprobacion (VB)= 09/01/2010                                                                                                    |
| DATOS FIRMANTE                                                                                                    |
| Autoridad Responsable=Manuel Soler Hernandez<br>Cargo Firmante= Jefe Aula 01                                                                                                    |
| Fecha Firma= 09/01/2010<br>Firmado Por= CN=Manuel Soler Hernandez/O=Dipalme/C=ES                                                                                                    |
| DATOS DESTINATARIO                                                                                                    |
| Nombre Clave= INFORMATICA Aula 02<br>Destino a= Jefe Aula 02<br>Dependencia Destino= Servicio Aula 02<br>Email Notificacion= Informatica<br>Num.Acuses=                                                                                     |
| DATOS DOCUMENTO                                                                                                    |
| Estado= 20-Documento Firmado<br>Prioridad= Normal<br>Categoria= SOLICITUD DE IG                                                                                                    |
| OBSERVACIONES                                                                                                    |
| Observ.Firmante=                                                                                                    |
| BD DEL DOCUMENTO ORIGINAL                                                                                                    |
| BD= Portafirmas Curso aula01<br>BD= Titulo= Portafirmas de Curso Aula 01<br>BD Fichero= Portafirmas\Cursos\PFaula01.nsf<br>BD Backup= Intranet\Informatica\BackupDF.nsf<br>Servidor BD Backup= d1.dipalme.org<br>Codigo BD Backup= BDBACKUP |

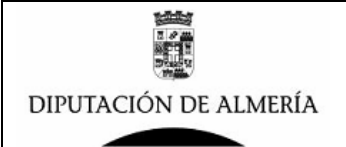

Ver Acuses pinchado sobre este botón aparecerá una ventana con los usuarios que han visto el documento y en que fechas, tal y como se muestra en la siguiente imagen:

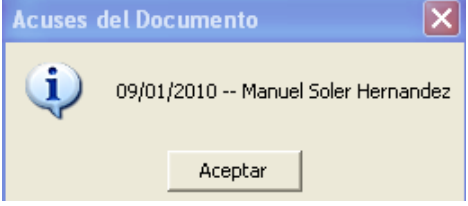

Imprimir Propiedades pinchado en este botón aparece una pagina con todas las propiedades del documento, así como con la lista de usuarios que lo han visto (para que se pueda imprimir), tal y como se muestra en la siguiente imagen

| ID Documento Firmado   | 9FEDD281AD95B6CCC12576A6006A3668         |
|------------------------|------------------------------------------|
| DE                     | Manuel Soler Hernandez                   |
|                        |                                          |
| 4                      | Jete Aula U2<br>Servicio Aula 02         |
| ASUNTO                 |                                          |
|                        | PROVINCIALES—>Solicitado IG              |
|                        |                                          |
| ATOS CREACION          |                                          |
| Autor                  | Manuel Soler Hernandez                   |
| Fecha de creacion      | 09/01/2010 20:20:07                      |
| Fecha de pasar a VB    | 09/01/2010                               |
| DATOS COMPROBACION VB  |                                          |
| Comprobado VB por      | Manuel Soler Hernandez-09/01/2010        |
| Fecha Comprobacion VB  | 09/01/2010                               |
| VB en pie firma        |                                          |
| DATOS FIRMA            |                                          |
| Autoridad que firma    | Manuel Soler Hernandez                   |
| Cargo Firmante         | Jefe Aula 01                             |
| Fecha Firma            |                                          |
| Usuario Firma          | CN=Manuel Soler Hernandez/O=Dipalme/C=ES |
| DATOS DESTINATARIO     |                                          |
| Clave Destinatario     |                                          |
| Destinatario           | Dete Aula U2                             |
| Charil Madding sing    |                                          |
|                        | informatica                              |
| DATUS DUCUMENTU        |                                          |
| Estado<br>Origaidad    | Zu-Ducumento Firmado<br>Normal           |
| Catagoria              |                                          |
| Oheanvacianae Firmanta |                                          |
| DATOS BD DATOS         |                                          |
| RD                     | Portafirmas Curso aula01                 |
| BD Titula              | Portafirmas de Curso Aula 01             |
| BD Fichera             | Portafirmas\Cursos\PFaula01 nsf          |
| BD Backup              | Intranet\Informatica\BackupDF.nsf        |
| Servidor BD Backup     | d1.dipalme.org                           |
| Codigo BD BAckup       | BDBACKUP                                 |
|                        |                                          |

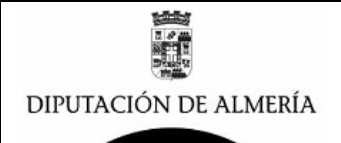

# COMPROBAR EL DOCUMENTO FIRMADO POR INTRANET:

Cualquier copia de un documento firmado, se puede comprobar en la intranet para ello el documento dispone de una identidad digital y referencia de cómo poder comprobarlo por la intranet, estos datos aparecen al final del documento, como se indica en la siguiente imagen:

NOTA: Para ver el documento electronico, desde la Intranet o Internet pinchar en Comprobacion Documentos Electronicos en la Seccion de Tramites Electronicos e indroduzca las siguientes referencia ID. BD (BDBACKUP) y la siguiente referencia electronica del documento 9FEDD281AD95B6CCC12576A6006A3668

así los datos necesarios para la comprobación son:

#### ID. BD (BDBACKUP)

referencia electrónica del documento 9FEDD281AD95B6CCC12576A6006A3668

en la Intranet de Diputacion y de la Red Provincial de comunicaciones, existe la opcion que se muestra en la siguiente imagen:

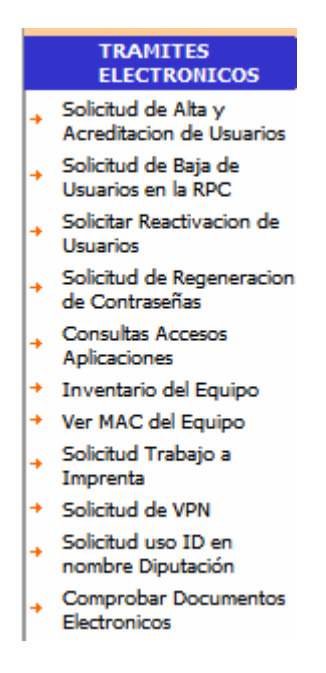

si se pincha en la opcion de Comprobar Documentos Electronicos aparece la siguiente pagina:

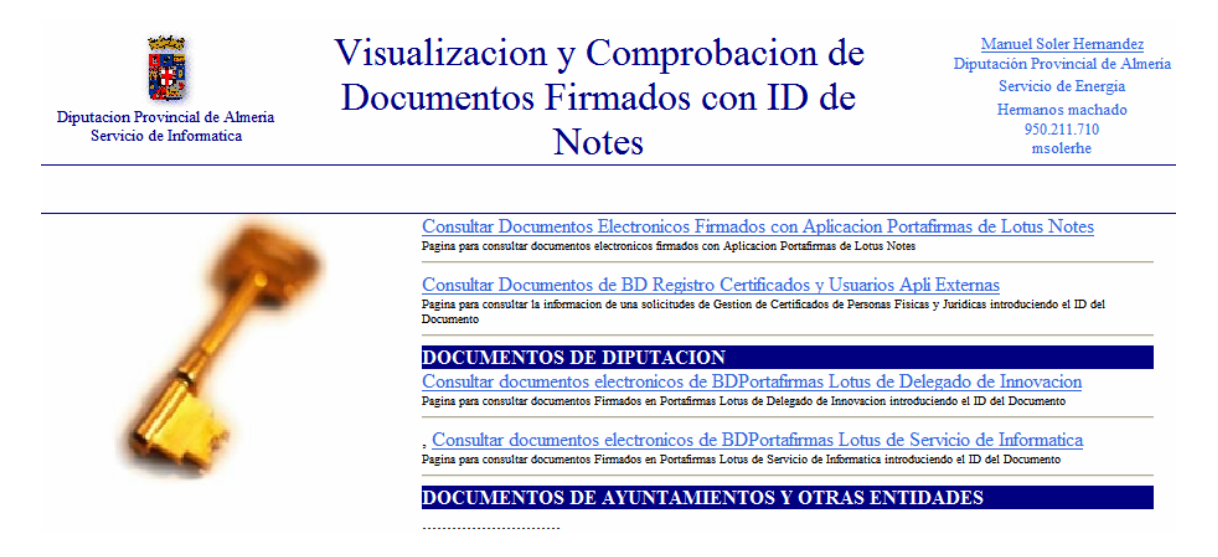

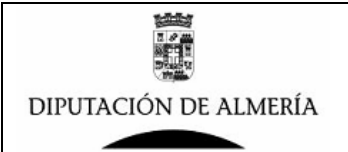

pinchado sobre la opcion:

Consultar Documentos Electronicos Firmados con Aplicacion Portafirmas de Lotus Notes Pagina para consultar documentos electronicos firmados con Aplicacion Portafirmas de Lotus Notes

aparece la siguiente pagina:

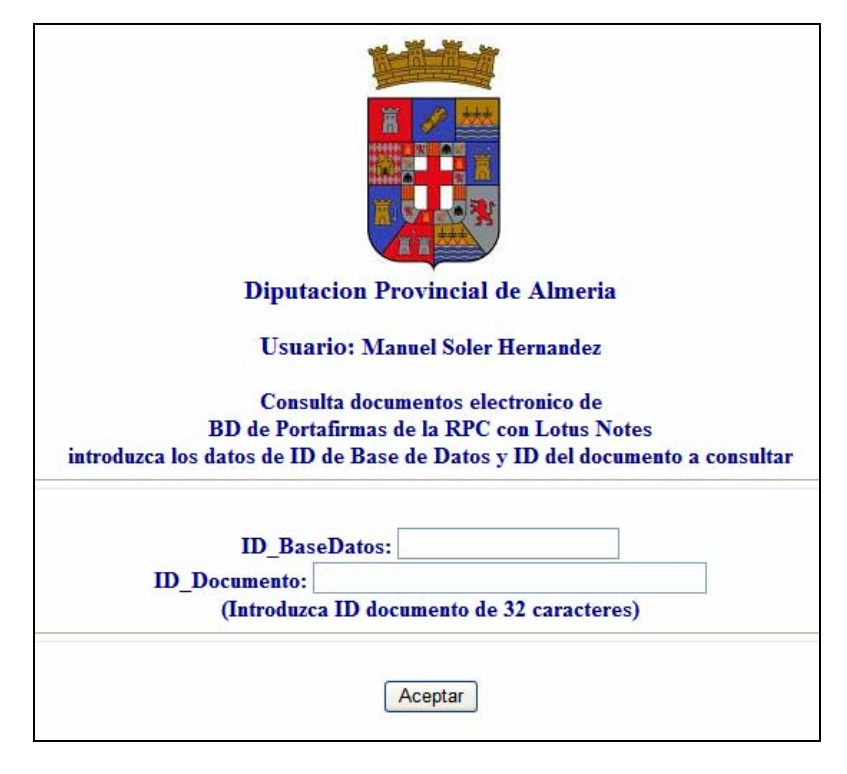

donde introduciendo los datos de ID\_BD y ID\_Documento, que vimos en el apartado anterior y pulsando en el botón aceptar aparecerá el Documento electrónico.

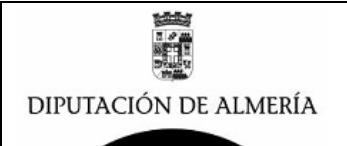

# <u>ACTUALIZAR APLICACIÓN DEL PORTAFIRMAS:</u>

El portafirmas es una BD, de la que se disponen tantas como Areas o Diputados/as que firman, por lo que cada BD es independeiente del resto. Es por ello que es muy importante que todas la BD esten en la misma veriosn, para ver la versión de la BD, se pulsara sobre la opcion de la vista  $\Omega$  Inicio y aparecera la siguiente pagina:

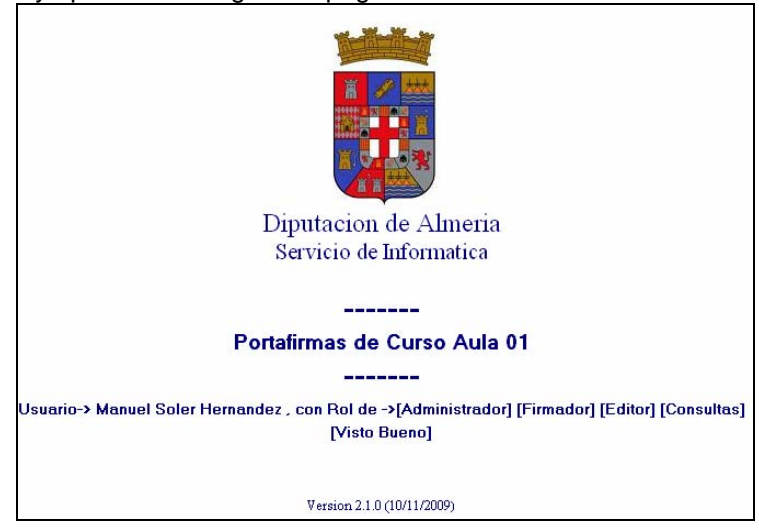

en la parte inferior apareced la Versión y fecha de la misma con lo que podemos ver si esa versión es la misma que la de cualquier otra BD de Portafirmas.

Como actualizar el Portafirmas:

Para actualizar el Portafirmas con la BD del portafirmas abierta, se pulsara en el Menú del Cliente de Lotus Notes:

Archivo → Base de Datos → Reemplazar Diseño

Y aparecerá la siguiente ventana:

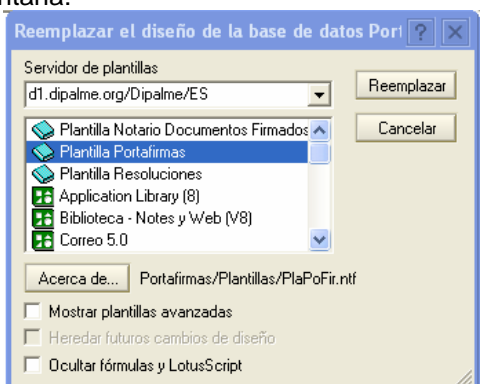

seleccionaremos el servidor **d1.dipalme.org** y la plantilla **Plantilla Portafirmas** y tras pulsar el botón Reemplazar aparecerá el siguiente mensaje:

| ?) | Si sustituye el diseño de la base de                                                                                                    | datos, sus vista | s (excepto las priv | adas), formularios, a | gentes, campos y role |
|----|----------------------------------------------------------------------------------------------------|------------------|---------------------|-----------------------|-----------------------|
|    | CEPALI CONTROL CONTROL CONTROL CONTROL OF CONTROL OF CO | wa. (Desea LINN  | il luar c           |                       |                       |
| ~  | ser an sasalaads por los de la plane                                                                                                    |                  |                     |                       |                       |

tras pulsar el botón Si, tras unos segundos se actualizara la aplicación.

Manuel Soler Hernández – Servicio de Informática